Instrukcja obsługi udostępniania ekranu typu ScreenShare dla aplikacji eShare

Informujemy, że ilustracje i zdjęcia zawarte w poniższej instrukcji obsługi mają charakter poglądowy. Wszystkie produkty mogą nieznacznie różnić się wyglądem w rzeczywistości, a niektóre z przedstawionych funkcji mogą nie być obsługiwane we wszystkich konfiguracjach. Producent zastrzega sobie prawo do wprowadzania zmian.

# SPIS TREŚCI

| 1. O EShare                                      |
|--------------------------------------------------|
| 1. Główne cechy3                                 |
| 1.2 Wymagania dotyczące urządzenia4              |
| 1. Wymagania sieciowe4                           |
| 1.3.1 Porty4                                     |
| 1.3.2 Wymagania dotyczące przepustowości5        |
| 2. Aplikacja EShare6                             |
| 2.1 Pobierz aplikację EShare6                    |
| 2.2 Przewodnik dla systemu Android/iOS6          |
| 2.2.1 Podłącz do dużego wyświetlacza6            |
| 2.2.2 Udostępnianie plików7                      |
| 2.2.3 Ekran udostępniania8                       |
| 2.2.4 Pełny ekran9                               |
| 2.2.5 TV Mirror (lustro)9                        |
| 2.2.6 Adnotacje bezprzewodowe10                  |
| 2.2.7 Kamera10                                   |
| 2.2.8 Pilot zdalnego sterowania11                |
| 2.2.9 Udostępnianie plików z innych aplikacji na |
| dużym ekranie11                                  |
| 2.3 Przewodnik dla systemów                      |
| Windows/macOS/Chrome OS/Ubuntu11                 |
| 2.3.1 Podłączanie do dużego wyświetlacza12       |
| 2.3.2 Ekran udostępniania12                      |
| 2.3.3 Udostępnianie bezstratne13                 |
| 2.3.4 Funkcja BYOM14                             |
| 2.3.5 Skrót na pulpicie do szybkiego             |
| udostępniania ekranu15                           |
| 2.3.6 TV Mirror15                                |
| 2.3.7 Adnotacje bezprzewodowe16                  |
| 2.3.8 Pełny ekran16                              |
| 2.3.9 Zaproszenie do mirroringu17                |
| 3. Odbiornik ESharePro19                         |

| 3.1 Kluczowe cechy                              | 19    |
|-------------------------------------------------|-------|
| 3.2 Ustawienia                                  | 19    |
| 3.3 Wiele ekranów                               | 20    |
| 3.3.1 Ustawienia wielu ekranów                  | 20    |
| 3.3.2 Wyświetlanie na wielu ekranach            | 20    |
| 3.3.3 Przełącz źródło dźwięku                   | 21    |
| 3.3.4 Pełny ekran lub wiele ekranów             | 21    |
| 3.4 Grupa wyświetlaczy                          | 22    |
| 3.4.1 Opcje zduplikowanych ekranów              | 22    |
| 3.4.2 Opcje zaproszenia                         | 23    |
| 3.5 Centrum kontroli moderatora                 | 24    |
| 3.5.1 Opcje "Udostępnij ekran"                  | 24    |
| 3.5.2 Opcje "Widok, sterowanie i adnotacja      |       |
| bezprzewodowa"                                  | 25    |
| 3.5.3 Inne opcje w Centrum kontroli moderat     | ora   |
|                                                 | 25    |
| 3.6 WebCast                                     | 27    |
| 3.6.1 Włącz WebCast                             | 27    |
| 3.6.2 Przewodnik po WebCast                     | 28    |
| 4. NON-APP Casting                              | 30    |
| 4.1 AirPlay                                     | 31    |
| 4.1.2 Guide for iPhone Screen Mirroring         | 31    |
| 4.1.3 Przewodnik po dublowaniu ekranu           |       |
| MacBooka                                        | 32    |
| 4.2 Miracast                                    | 32    |
| 4.2.1 Przewodnik po laptopach z systemem        |       |
| Windows                                         | 33    |
| 4.2.2 Przewodnik dla telefonów z systemem       |       |
| Android                                         | 34    |
| 4.3 Chromecast                                  | 34    |
| 4.3.1 Warunki wstępne korzystania z Chrome      | casta |
|                                                 | 34    |
| 4.3.2 Przewodnik po Chromcast                   | 34    |
| 5. Najczęściej zadawane pytania i rozwiązywanie |       |
| problemów                                       | 36    |
|                                                 |       |

# 1. O EShare

<u>EShare</u> to w pełni funkcjonalne i zaawansowane interaktywne oprogramowanie wieloekranowe przeznaczone do przesyłania, bezprzewodowego wyświetlania i zdalnego sterowania między urządzeniami mobilnymi (takimi jak telefony, tablety, laptopy itp.) a dużymi wyświetlaczami.

#### 1. Główne cechy

| Opis funkcji       |                                                                                                 |
|--------------------|-------------------------------------------------------------------------------------------------|
|                    | Przesyłaj ekrany urządzeń klienckich (iPhone, iPad, Android, MacBook, Chromebook, Windows,      |
|                    | Ubuntu) na duży wyświetlacz i steruj nimi za pomocą funkcji dotykowej. Użytkownicy mogą         |
| Mirroring          | wchodzić w interakcje z urządzeniem klienckim, dotykając dużego wyświetlacza, eliminując        |
|                    | potrzebę stosowania jakichkolwiek kabli. umożliwiając płynną prezentację i sterowanie bez       |
|                    | użycia kabli.                                                                                   |
|                    | Udostępniaj dowolne pliki (audio, wideo, zdjęcia, dokumenty, PDF) z urządzeń mobilnych na       |
| Przesyłanie plikow | duże wyświetlacze.                                                                              |
|                    | Obsługuje bezprzewodowe sterowanie za pomocą myszy bezprzewodowej, myszy powietrznej,           |
| Zdalne sterowanie  | klawiatury, touchpada i pilota zdalnego sterowania itp.                                         |
| Kamera             | Przesyłaj obraz z kamery lub mikrofonu na duży wyświetlacz w czasie rzeczywistym.               |
| Bezprzewodowe      | Dodawaj adnotacje do dużego wyświetlacza za pomocą aplikacji klienckich w czasie                |
| adnotacje          | rzeczywistym.                                                                                   |
|                    | Odbicie lustrzane dużego wyświetlacza na wielu urządzeniach klienckich i funkcja multi-touch do |
| I V WIITTOT        | bezprzewodowego sterowania dużym wyświetlaczem z laptopa/telefonu.                              |
| Miele ekronów      | Jednoczesne wyświetlanie wielu ekranów urządzeń na dużym wyświetlaczu spowoduje jego            |
| where extranow     | automatyczny podział.                                                                           |
| Grupa wyświetlaczy | Duplikuje główny duży ekran lub ekran castingu do wszystkich zgrupowanych ekranów.              |
| Trub moderatora    | Moderator może określić, które urządzenia klienckie mają wykonywać mirroring, TV Mirror,        |
| Tryb moderatora    | adnotacje itp.                                                                                  |
| AirPlay            | Kompatybilny z funkcją AirPlay urządzeń Apple.                                                  |
| DLNA               | Obsługuje aplikacje zgodne z protokołem DLNA.                                                   |
| Miracast           | Obsługuje przesyłanie ekranu i dotykowe sprzężenie zwrotne dla laptopów z systemem              |
| WINACASE           | Windows lub telefonów z systemem Android, które są zgodne z protokołem Miracast.                |
| Chromecast         | Obsługuje przeglądarkę Google Chrome, urządzenia z systemem ChromeOS, aplikację Youtube i       |
| Chromecast         | telefony z systemem Android do przesyłania ekranu                                               |
| WebCast            | Udostępniaj ekrany przez przeglądarkę internetową na laptopach bez instalowania aplikacji.      |

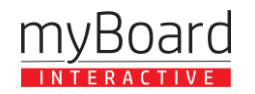

#### 1.2 Wymagania dotyczące urządzenia

Upewnij się, że urządzenia klienckie nadawcy/spełniają następujące wymagania.

- Android 7.0 lub nowszy
- Mac OS 10.11 lub nowszy
- iOS 9.0 lub nowszy
- Windows 7/8/10/11
- Chrome OS
- Ubuntu 12.04 lub nowszy

#### 1. Wymagania sieciowe

### 1.3.1 Porty

Informacje te mogą być przydatne w przypadku zaawansowanych konfiguracji, sieci korporacyjnych lub rozwiązywania problemów.

| EShare w siec | i korzysta z | następujących | portów: |
|---------------|--------------|---------------|---------|
|---------------|--------------|---------------|---------|

| Port                           | Туре | Service or Protocol                                                           | Used by              |
|--------------------------------|------|-------------------------------------------------------------------------------|----------------------|
| 80/443                         | ТСР  | Hypertext Transfer Protocol (HTTP, HTTPS)                                     | WebCast              |
|                                |      | Destination: casts.app, gw.casts.app, h1.ee-share.com                         |                      |
| 1900                           | UDP  | Simple Service Discovery Protocol (SSDP)                                      | Bonjour              |
| 51010-51060                    | ТСР  | EShare Proprietary                                                            | EShare Apps, AirPlay |
| 8121, 57395, 8080, 52025, 8600 | ТСР  | EShare Proprietary                                                            | EShare Apps          |
| 48689                          | UDP  | Device Discovery                                                              | EShare Apps          |
| 5353                           | UDP  | Multicast DNS (MDNS)                                                          | Bonjour, AirPlay     |
| 10000-65535                    | UDP  | DTLS                                                                          | WebCast              |
|                                |      | Destination:                                                                  |                      |
|                                |      | DNS: *.casts.app                                                              |                      |
|                                |      | IPV4: 3.124.195.37, 54.169.2.51, 64.64.232.232, 119.28.92.194, 106.55.235.101 |                      |
| 8008, 8009                     | ТСР  | GoogleCast Proprietary                                                        | ChromeCast           |

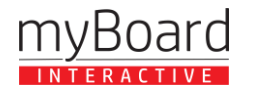

# 1.3.2 Wymagania dotyczące przepustowości

### Mirroring (z laptopa lub telefonu na duży wyświetlacz)

Maksymalna szybkość transmisji może wynosić nawet 30 Mb/s, ale średnia szybkość transmisji będzie znacznie niższa. Aby uzyskać niezawodne wrażenia użytkownika, zaleca się podłączenie dużego wyświetlacza za pomocą sieci Ethernet, a laptopa/telefonu za pomocą pasma Wi-Fi 5 GHz.

#### TV Mirror i Display Group

Średnia przepływność każdego połączenia TV Mirror lub Display Group wynosi około 4 Mb/s. Należy odpowiednio zarezerwować przepustowość. Na przykład klasa z 40 urządzeniami korzystającymi z TV Mirror wymaga około 160 Mb/s przepustowości ruchu lokalnego (40 urządzeń \* 4 Mb/s/urządzenie).

#### WebCast

Średnia przepływność każdego połączenia WebCast wynosi 4~5 Mbps. Zaleca się zarezerwowanie stałej przepustowości min. 5 Mb/s dla każdej sesji WebCast Mirroring.

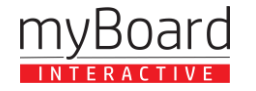

#### 2. Aplikacja EShare

#### 2.1 Pobierz aplikację EShare

Upewnij się, że urządzenie klienckie i duży wyświetlacz są podłączone do tej samej sieci, a następnie uruchom aplikację "ESharePro". Aplikację EShare można pobrać, skanując dostarczony kod QR lub odwiedzając stronę "eshare.app"..

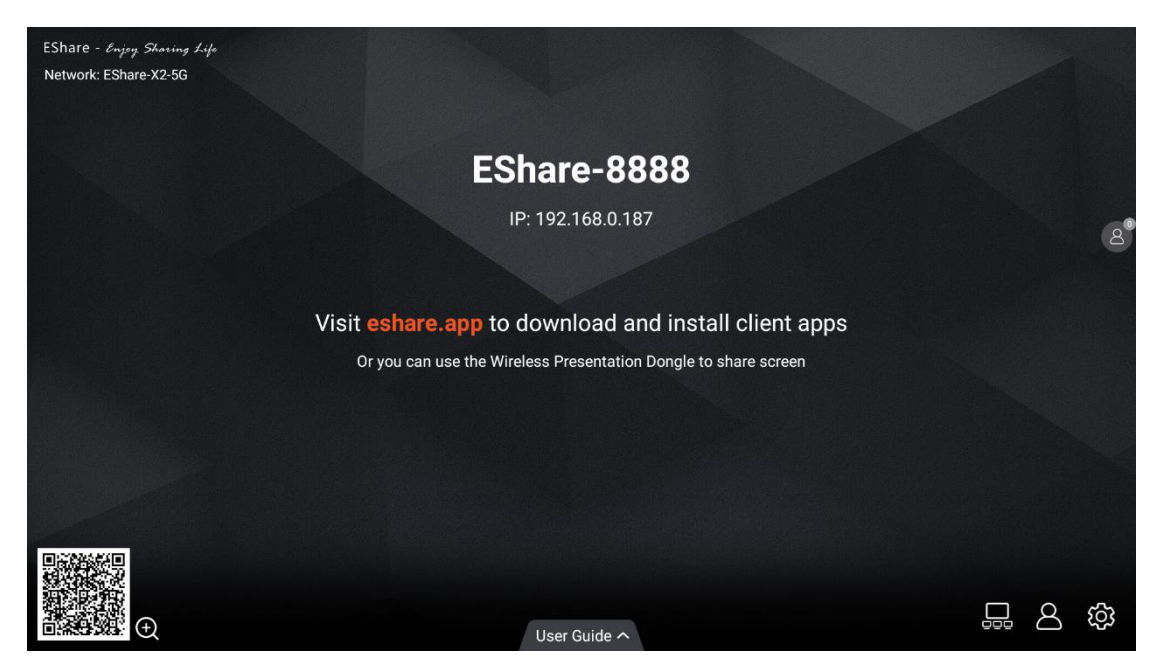

#### 2.2 Przewodnik dla systemu Android/iOS

#### 2.2.1 Podłącz do dużego wyświetlacza

Upewnij się, że urządzenie klienckie i duży wyświetlacz są podłączone do tej samej sieci. Istnieją cztery następujące tryby połączenia.

- Ustaw "Nazwa urządzenia" jako tryb połączenia (ustawienie domyślne): uruchom aplikację EShare, a EShare automatycznie wykryje duże urządzenia wyświetlające w tej samej sieci, a następnie wybierze urządzenie z listy urządzeń, aby połączyć się z dużym wyświetlaczem.
- Ustaw "Kod PIN (6 cyfr)/Kod PIN (8 znaków)" jako tryb połączenia: uruchom aplikację EShare i wprowadź kod PIN, aby połączyć się z dużym wyświetlaczem..
- Wprowadź adres IP, aby połączyć: wprowadź adres IP urządzenia odbiorczego, aby połączyć się z dużym wyświetlaczem.
- Skanuj kod QR, aby się połączyć: uruchom aplikację EShare i zeskanuj kod QR, aby połączyć się z dużym wyświetlaczem.

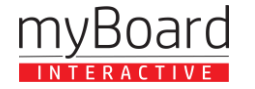

| 07:55       | © ♥  🔒        |
|-------------|---------------|
| \$3         | Device List   |
|             | to connect >  |
| EShare-118  | 192.168.0.205 |
| EShare-2833 | 192.168.0.29  |
| EShare-8164 | 192.168.0.166 |
| EShare-85   | 192.168.0.195 |
| EShare-8888 | 192.168.0.156 |
| EShare-Itj  | 192.168.0.103 |
|             |               |

| Г  | ٦   |  |
|----|-----|--|
| L  |     |  |
| Sc | can |  |

# 2.2.2 Udostępnianie plików

- **Obraz:** wybierz dowolny obraz, aby udostępnić go na dużym wyświetlaczu..
- Audio/wideo: wybierz dowolny plik audio/wideo, aby udostępnić go na dużym wyświetlaczu.
- **Doc:** wybierz dowolny dokument (Word, PPT, Excel, TXT itp.), aby udostępnić go na dużym wyświetlaczu.

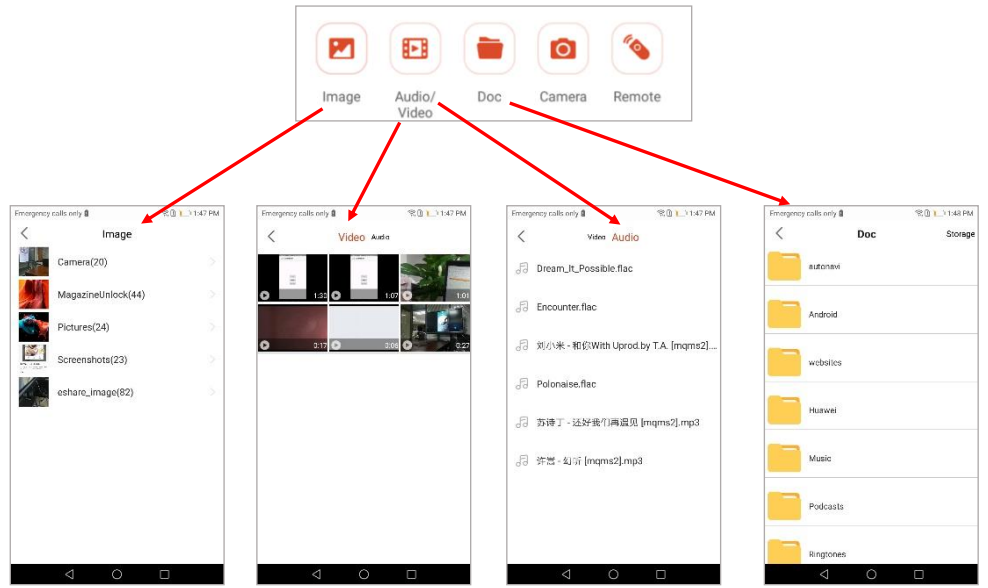

 Pamięć masowa: dotknij "Pamięć masowa" w prawym górnym rogu strony udostępniania Doc, aby uruchomić bezprzewodową pamięć masową i odwiedź adres URL wyświetlany na urządzeniach telefonicznych, aby przesłać pliki do pamięci masowej lub pobrać z niej pliki.

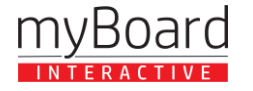

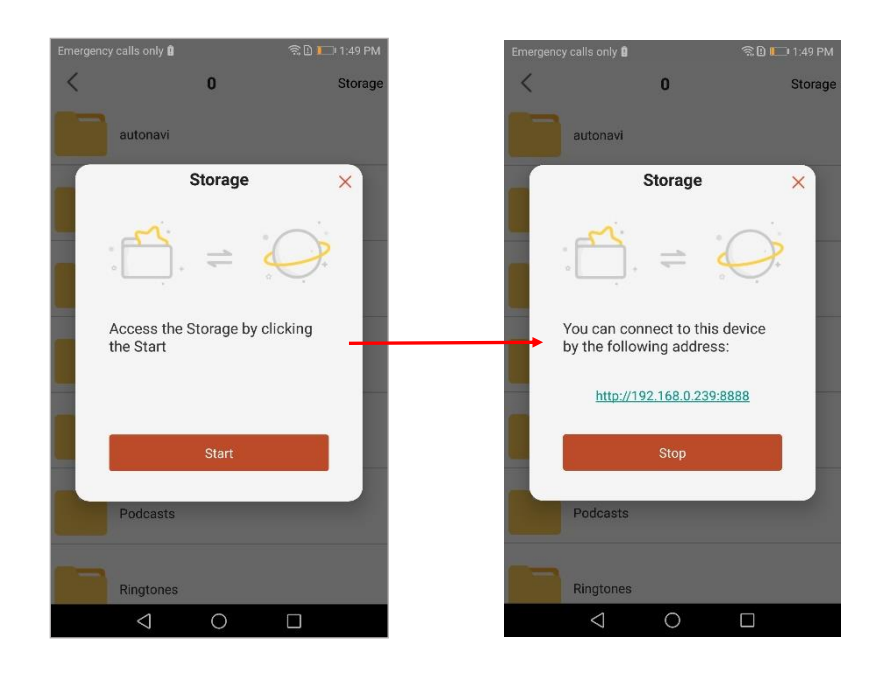

### 2.2.3 Ekran udostępniania

• Urządzenia z systemem Android: dotknij "Udostępnij ekran", aby udostępnić ekran na dużym wyświetlaczu..

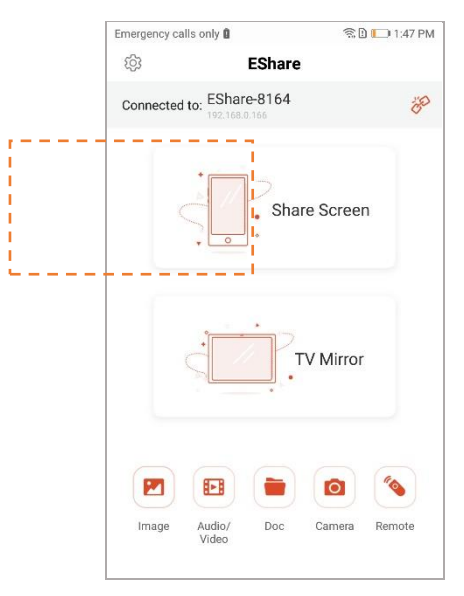

• **Urządzenia iOS:** dotknij "Udostępnij ekran" i postępuj zgodnie z instrukcjami udostępniania ekranu iOS, aby udostępnić ekran na dużym wyświetlaczu.

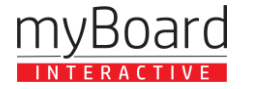

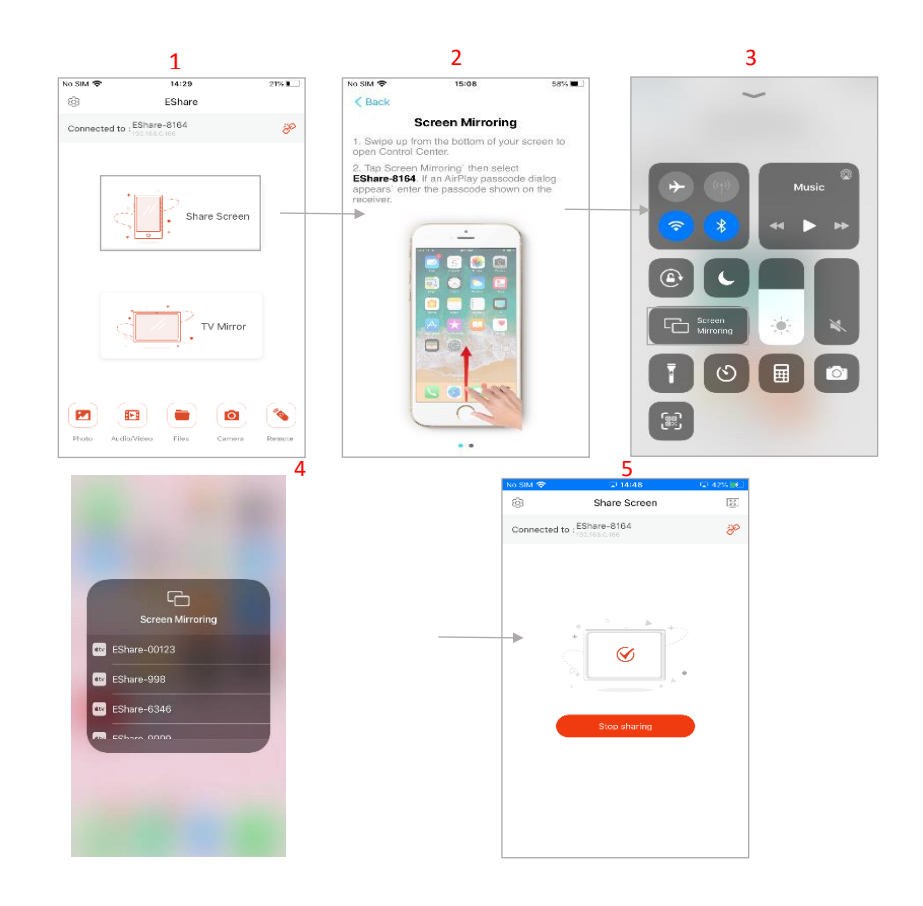

### 2.2.4 Pełny ekran

Stuknij przycisk pełnoekranowy, aby wyświetlić ekran wyłącznie na dużym wyświetlaczu, jeśli co najmniej dwa urządzenia klienckie współdzielą ekran.

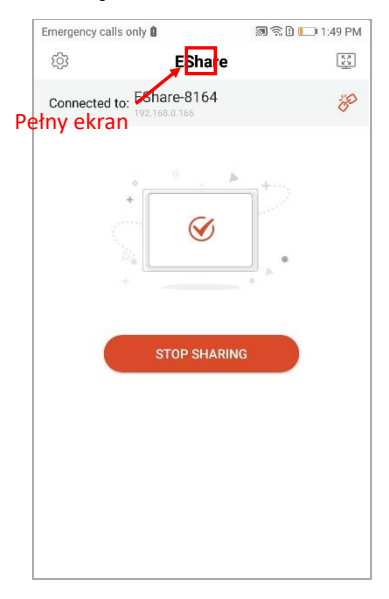

## 2.2.5 TV Mirror (lustro)

Stuknij "TV Mirror", aby wykonać kopię lustrzaną ekranu dużego wyświetlacza na telefonie i dotknij telefonu, aby sterować dużym wyświetlaczem.

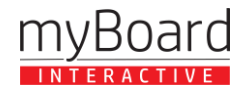

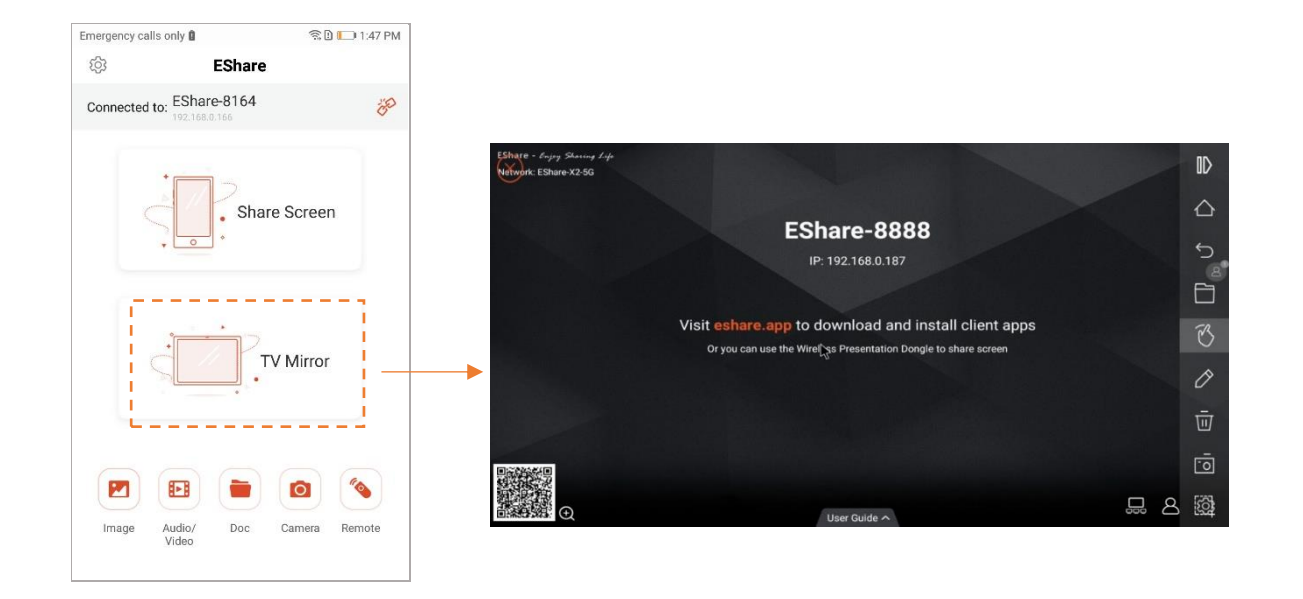

### 2.2.6 Adnotacje bezprzewodowe

Stuknij "TV Mirror", a następnie stuknij przycisk pióra do pisania na pasku bocznym, aby rozpocząć bezprzewodowe dodawanie adnotacji na dużym wyświetlaczu.

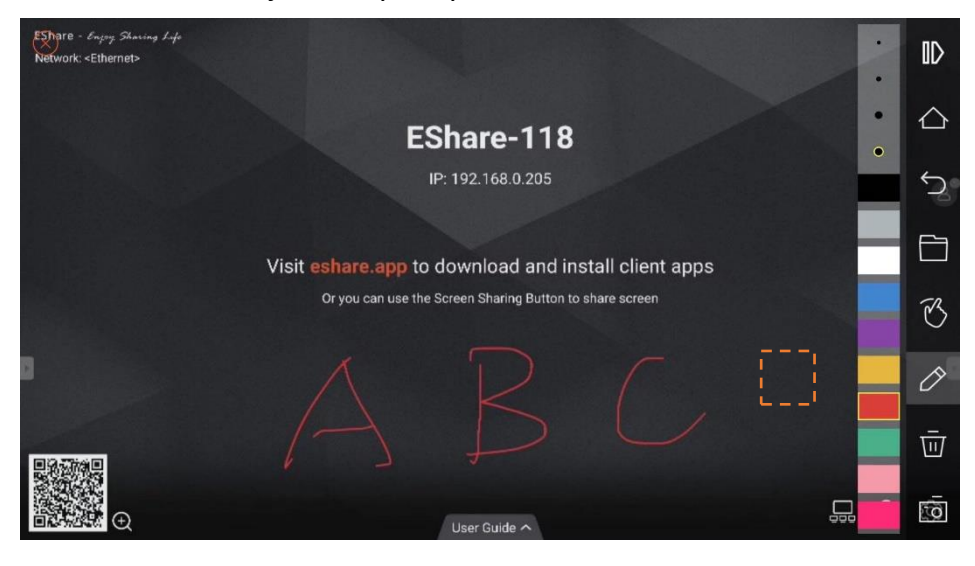

#### 2.2.7 Kamera

Stuknij "Aparat", aby udostępnić zdjęcia lub dźwięk z kamery telefonu lub mikrofonu na dużym wyświetlaczu w czasie rzeczywistym.

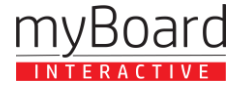

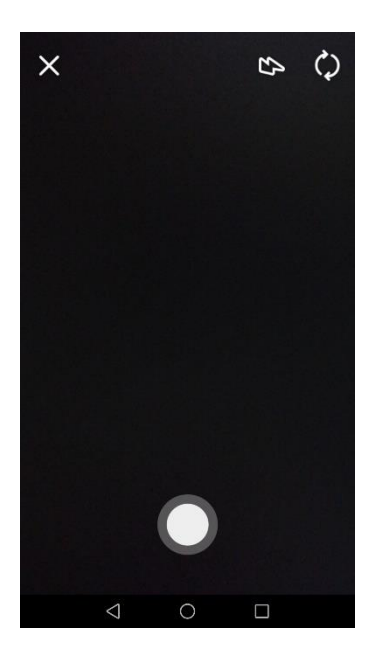

### 2.2.8 Pilot zdalnego sterowania

Stuknij "Remote", aby używać telefonu jako myszy bezprzewodowej, pilota zdalnego sterowania, klawiatury, myszy itp.

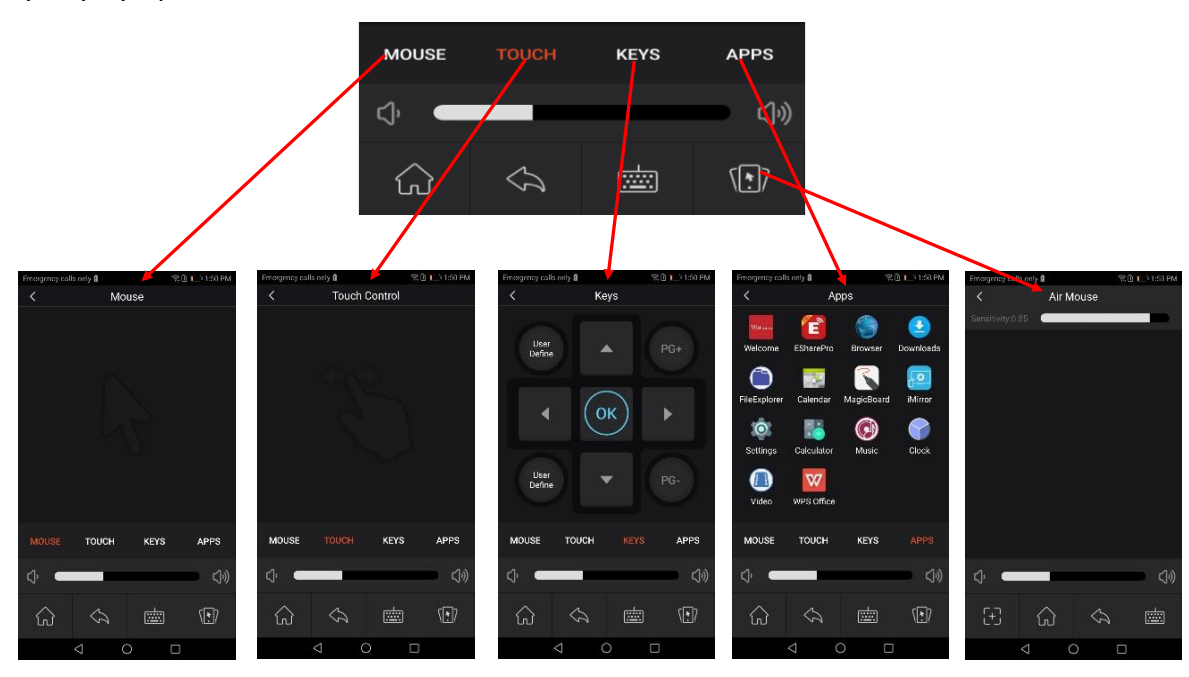

## 2.2.9 Udostępnianie plików z innych aplikacji na dużym ekranie

W wiadomościach e-mail, przeglądarce, menedżerze plików i innych aplikacjach można udostępniać pliki na dużym wyświetlaczu za pośrednictwem aplikacji EShare.

Możesz też udostępniać pliki na dużym wyświetlaczu za pomocą innych aplikacji obsługujących DLNA.

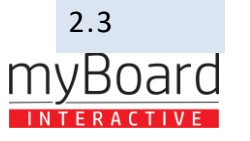

**KONTAKT** +48 (91) 488 51 51 www.mvboard.pl

#### Przewodnik dla systemów Windows/macOS/Chrome OS/Ubuntu

#### 2.3.1 Podłączanie do dużego wyświetlacza

Upewnij się, że urządzenia klienckie z systemem Windows/macOS/Chrome OS/Ubuntu i duży wyświetlacz są podłączone do tej samej sieci. Dostępne są cztery następujące tryby połączenia.

- Ustaw "Nazwa urządzenia" jako tryb połączenia (ustawienie domyślne): uruchom aplikację EShare, a EShare automatycznie wyszuka duże urządzenia wyświetlające w tej samej sieci, a następnie wybierze urządzenie z listy urządzeń, aby połączyć się z dużym wyświetlaczem.
- Ustaw "Kod PIN (6 cyfr)/Kod PIN (8 znaków)" jako tryb połączenia: uruchom aplikację EShare i wprowadź kod PIN, aby połączyć się z dużym wyświetlaczem.
- Wprowadź adres IP do połączenia: wprowadź adres IP odbiornika, aby połączyć się z dużym wyświetlaczem.
- Wybierz urządzenie z listy historii, aby się połączyć: kliknij pole wprowadzania "Wprowadź adres IP lub kod PIN, aby się połączyć", a zobaczysz listę historii (jeśli istnieje). Wybierz urządzenie, z którym chcesz się połączyć, aby wyświetlić duży ekran.

| EShare                |                              |                                                         |         | - ×            |
|-----------------------|------------------------------|---------------------------------------------------------|---------|----------------|
|                       |                              |                                                         |         | C              |
|                       |                              | Device List                                             |         |                |
|                       | EShare-2660<br>192.168.0.185 |                                                         | Connect |                |
|                       | GazerTV-6564                 |                                                         | Connect |                |
|                       | EShare-118                   |                                                         | Connect |                |
|                       | EShare-Itj<br>192.168.0.103  |                                                         | Connect |                |
|                       | EShare-2833<br>192.168.0.29  |                                                         | Connect |                |
|                       |                              |                                                         |         |                |
|                       |                              | •                                                       |         |                |
| <u>(</u> )            |                              | 10.0.0.1 (EShare-816)<br>192.168.0.154 (EShare-windows) |         |                |
| 5                     |                              | 192.168.0.174                                           |         |                |
| -                     |                              | 192.168.0.49                                            |         |                |
| and the second second |                              | 192.168.0.159 (EShare-816)                              |         | and the second |

#### 2.3.2 Ekran udostępniania

Stuknij "Udostępnij ekran", aby udostępnić ekran komputera na dużym wyświetlaczu i dotknij, aby sterować urządzeniami klienckimi z dużego wyświetlacza.

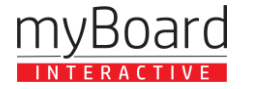

| EShare                                   |          | - ×                         | EShare                      | - ×           |
|------------------------------------------|----------|-----------------------------|-----------------------------|---------------|
| Connected to: EShare-8888<br>192168.0187 | Shortcut | <del>کی</del><br>Disconnect | Connected to: EShare-8888 E | ut Disconnect |
| +<br>Ready to share                      |          |                             | +<br>Sharing                |               |
| Share Screen TV Mirro                    | or       |                             | 🕕 💽 — — Zakończ u           | dostępnianie  |
| \$                                       |          | ⊂]»                         | 🕸 Zatrzymaj udostępnianie   | ⊂]»           |

 Udostępnij rozszerzony ekran (dla Win 10 1607 lub nowszego): dla użytkowników systemu Windows, możesz kliknąć "Źródło", aby wybrać "Udostępnij rozszerzony ekran", aby po prostu udostępnić rozszerzony ekran na dużym wyświetlaczu.

| EShare                    |          | - ×                     |
|---------------------------|----------|-------------------------|
| Connected to: EShare-8888 | Shortcut | <b>je</b><br>Disconnect |
| +<br>Ready to share       |          |                         |
| Share Screen TV Mirror    |          |                         |
| Source: Share full screen |          |                         |
| Share extend screen       |          | c)»                     |
| ·u·                       |          |                         |

#### 2.3.3 Udostępnianie bezstratne

Zwiększ swoje doświadczenie udostępniania, bez wysiłku przesyłając dowolne dokumenty lub pliki multimedialne na duży ekran z nieskazitelną wyrazistością. Wystarczy kliknąć ikonę folderu w lewym dolnym rogu, wybrać żądane pliki(w tym zdjęcia, filmy, dokumenty, pliki PDF itp.),i zobaczyć, jak są wyświetlane na dużym ekranie ze 100% wiernością, zachowując oryginalną jakość treści.

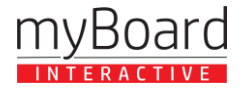

| EShare            |                                 |           | - ×                      |
|-------------------|---------------------------------|-----------|--------------------------|
| Connected to: ESh | are-2527<br><sup>58:0.152</sup> | Shor      | ਤੇ ਨੂੰ<br>tcut Disconnec |
|                   | +<br>Ready to                   | share     |                          |
|                   | Share Screen                    | TV Mirror |                          |
| ¢ 🗖 Ø             | Q                               |           | <]»                      |

#### 2.3.4 Funkcja BYOM

Odblokuj nowy poziom wszechstronności dzięki funkcji BYOM. Gdy urządzenie z kamerą jest podłączone do dużego wyświetlacza, ikona kamery w aplikacji staje się klikalna. Aktywuj funkcję BYOM Camera, dotykając ikony, umożliwiając korzystanie z kamery na laptopie podczas spotkań online. Kompatybilny z różnymi platformami spotkań online, takimi jak Teams, Zoom, Google Meet i innymi, płynnie integrując duży ekran z wirtualnymi spotkaniami.

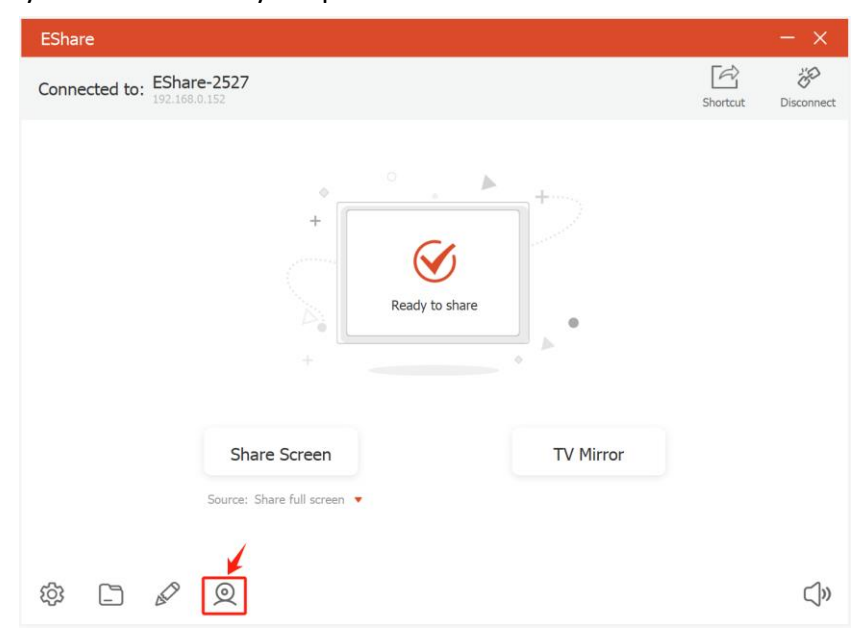

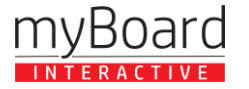

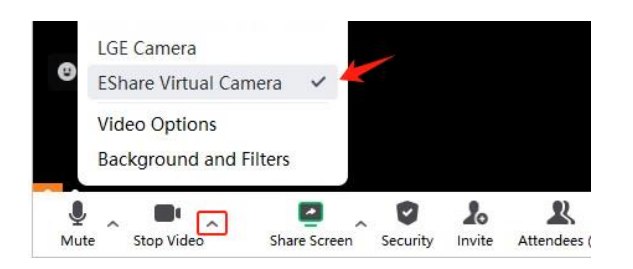

# 2.3.5 Skrót na pulpicie do szybkiego udostępniania ekranu

Po nawiązaniu połączenia z urządzeniem odbiorczym kliknij przycisk "Skrót" (tylko w systemie Windows), aby utworzyć skrót o nazwie odpowiadającej nazwie urządzenia odbiorczego. Uruchom ten skrót na pulpicie, aby szybko udostępnić ekran określonemu dużemu wyświetlaczowi.

| EShare          |                           |           |          | - ×                          |             |
|-----------------|---------------------------|-----------|----------|------------------------------|-------------|
| Connected to: E | Share-8888<br>2.168.0.187 |           | Shortcut | <del>رون</del><br>Disconnect |             |
|                 | +<br>Ready to             | o share   |          |                              |             |
|                 | Share Screen              | TV Mirror |          |                              |             |
| <i>t</i> ŷ3     |                           |           |          | ⊂]»                          | EShare-8888 |

## 2.3.6 TV Mirror

Stuknij "TV Mirror", aby odbić ekran dużego wyświetlacza na komputerze i sterować dużym wyświetlaczem po stronie komputera..

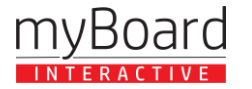

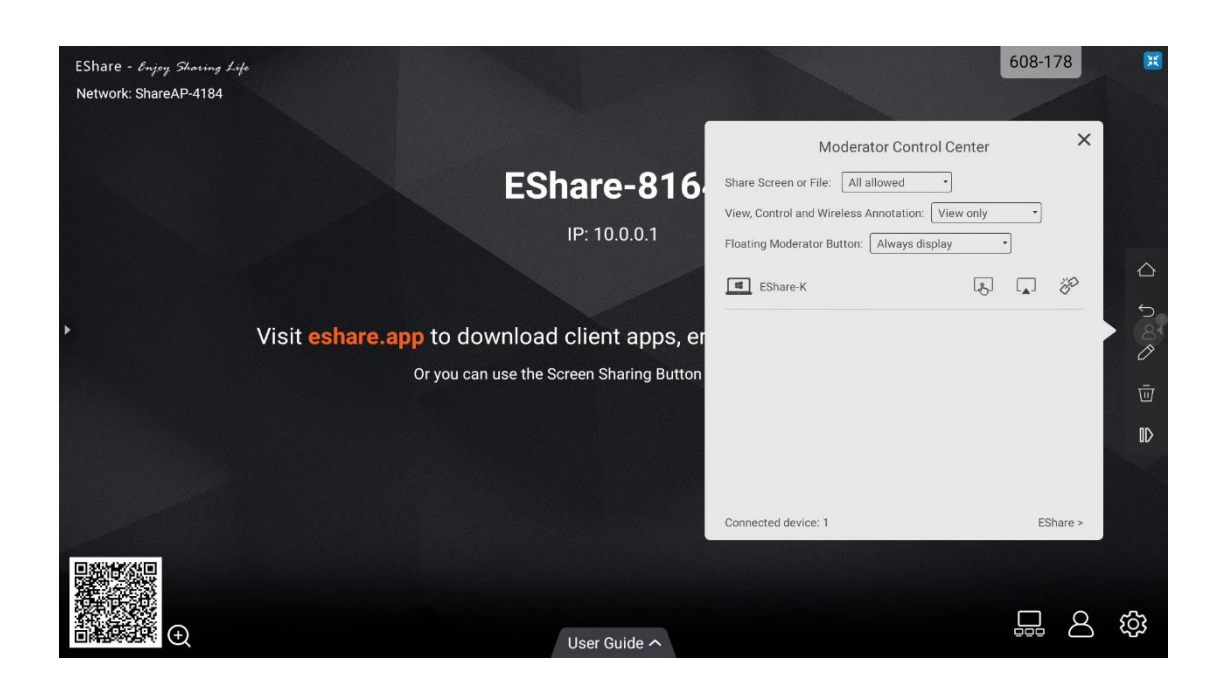

# 2.3.7 Adnotacje bezprzewodowe

Stuknij "TV Mirror" i stuknij przycisk pióra do pisania na pasku bocznym, aby rozpocząć bezprzewodowe dodawanie adnotacji na dużym wyświetlaczu z komputera PC.

| 3 EShare                                                                                                    | 3 | n x         |
|----------------------------------------------------------------------------------------------------|---|-------------|
| EShare - Enging Shaving Life<br>Network: «Ethernet»                                                              |   |             |
| EShare-118                                                                                                    |   | $\triangle$ |
| IP: 192.168.0.205                                                                                                |   | 58          |
| Visit eshare.app to download and install client apps<br>Or you can use the Screen Sharing Button to share screen |   | Ø           |
|                                                                                                    |   | Ū           |
|                                                                                                    |   | ۱D          |
| □ C User Guide ^                                                                                                 |   | 命 公         |

#### 2.3.8 Pełny ekran

Możesz kliknąć przycisk pełnoekranowy, aby wyświetlić ekran wyłącznie na dużym wyświetlaczu, nawet jeśli dwa lub więcej urządzeń klienckich współdzieli ekran.

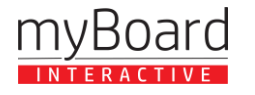

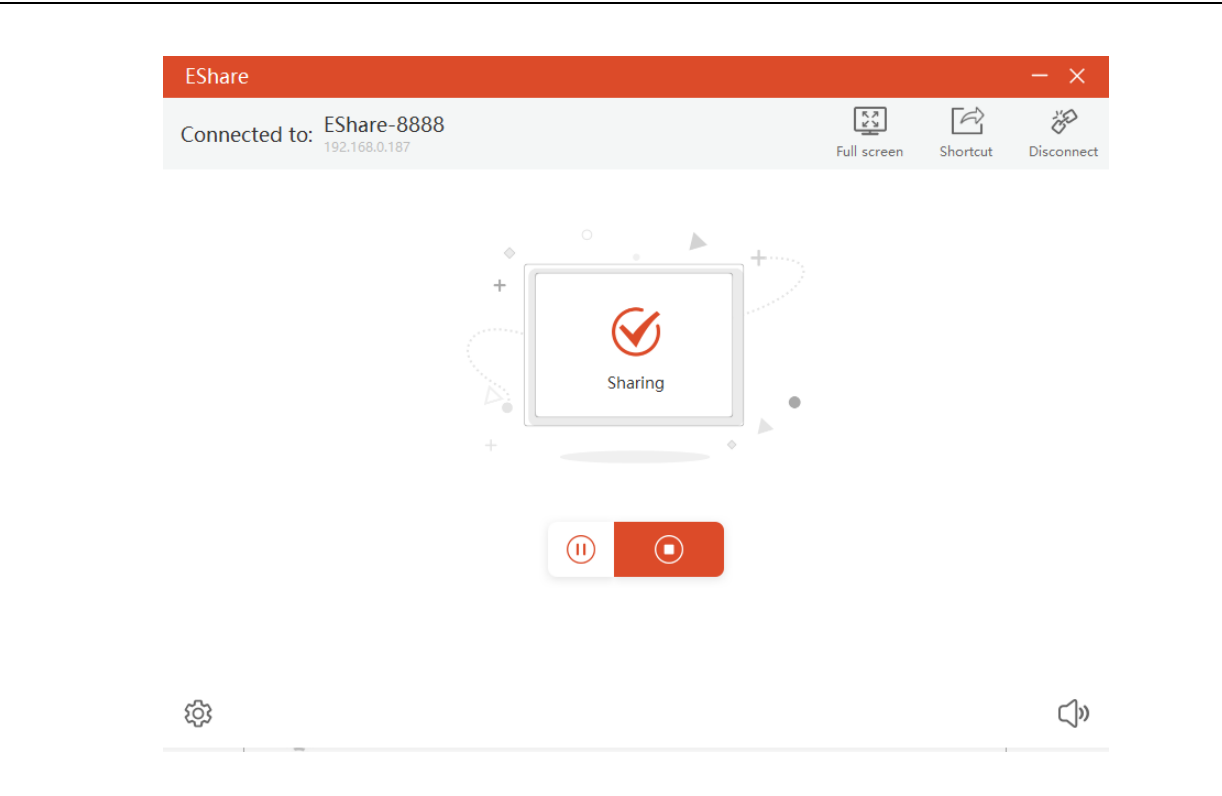

### 2.3.9 Zaproszenie do mirroringu

Kliknij "Zaproszenie do dublowania" w Ustawieniach i dostępne są dwie następujące opcje:

- Automatyczna akceptacja: automatycznie akceptuje zaproszenie moderatora do udostępniania ekranu.
   Gdy moderator naciśnie przycisk "Udostępnij ekran" w Centrum Kontroli Moderatora, ekran komputera zostanie wyświetlony na dużym wyświetlaczu.
- **Powiadom mnie:** gdy moderator dotknie przycisku "Udostępnij ekran" w Centrum Kontroli Moderatora, ekran komputera nie będzie wyświetlany na dużym wyświetlaczu, dopóki nie zaakceptujesz zaproszenia..

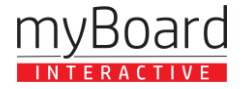

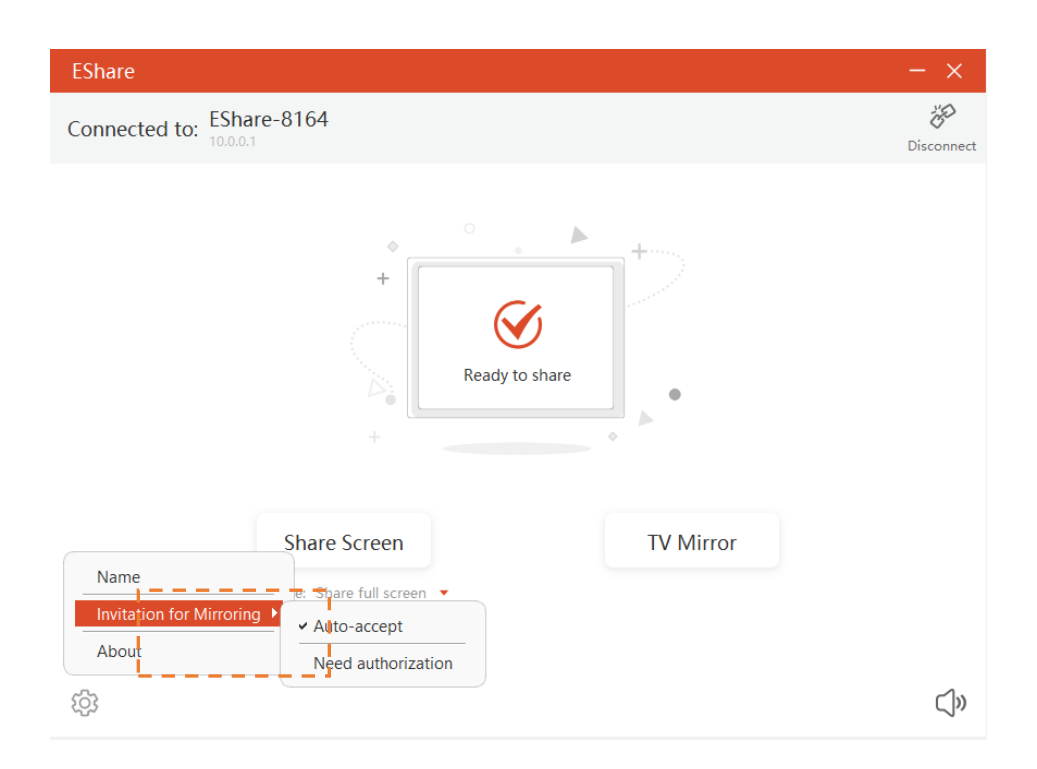

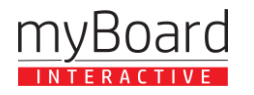

#### 3. Odbiornik ESharePro

#### 3.1 Kluczowe cechy

Jak pokazano na poniższym rysunku, główna strona odbiornika ESharePro pokaże nazwę sieci, kod QR, nazwę urządzenia, adres IP, skróconą instrukcję i tak dalej. W prawym dolnym rogu znajdują się trzy główne opcje Display Group, Moderator Control Center i Settings..

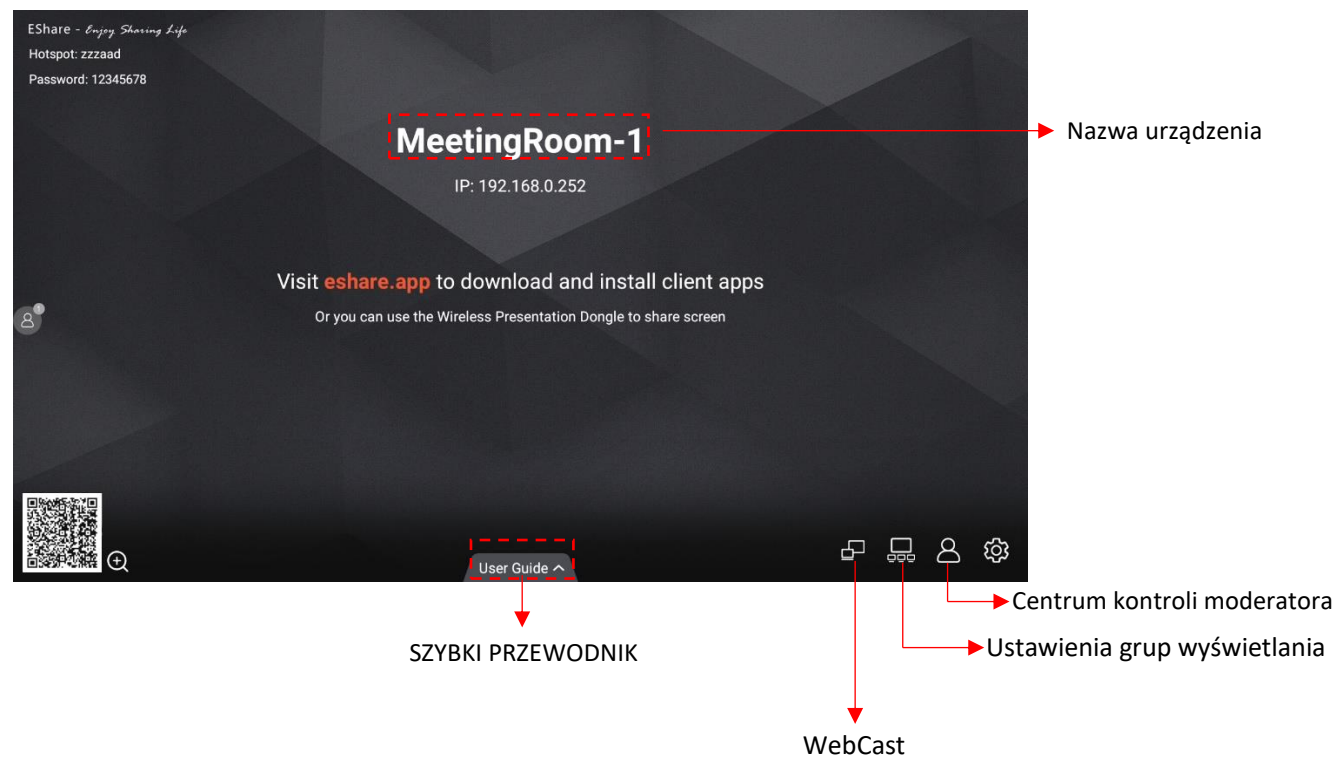

#### 3.2 Ustawienia

Na stronie ustawień ESharePro można dostosować nazwę urządzenia, tryb połączenia, wiele ekranów itp..

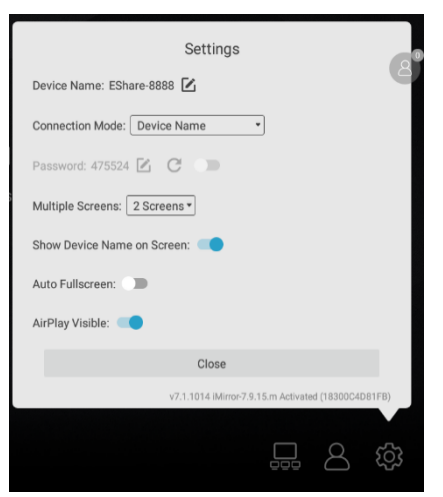

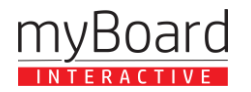

**Pokaż nazwę urządzenia na ekranie:** jeśli przełącznik jest w pozycji ON, nazwa urządzenia klienckiego zostanie wyświetlona w lewym górnym rogu urządzenia odbiorczego.

Automatyczny pełny ekran: jeśli przełącznik jest w pozycji ON, ekran klienta automatycznie pokryje pełny ekran, mimo że proporcje ekranu klienta i urządzenia odbiorczego są różne (ekran może być nieco zniekształcony)

**AirPlay Visible:** jeśli przełącznik jest włączony, urządzenie z systemem iOS i macOS może udostępniać ekran za pomocą AirPlay zamiast instalować jakiekolwiek aplikacje. Jeśli opcja JEST wyłączona, użytkownicy muszą używać aplikacji klienckich EShare do udostępniania ekranu.

#### 3.3 Wiele ekranów

### 3.3.1 Ustawienia wielu ekranów

Uruchom ESharePro na dużym wyświetlaczu, dotknij przycisku "Ustawienia" w prawym dolnym rogu, aby ustawić wiele ekranów. Można ustawić maksymalnie 9 podzielonych ekranów.

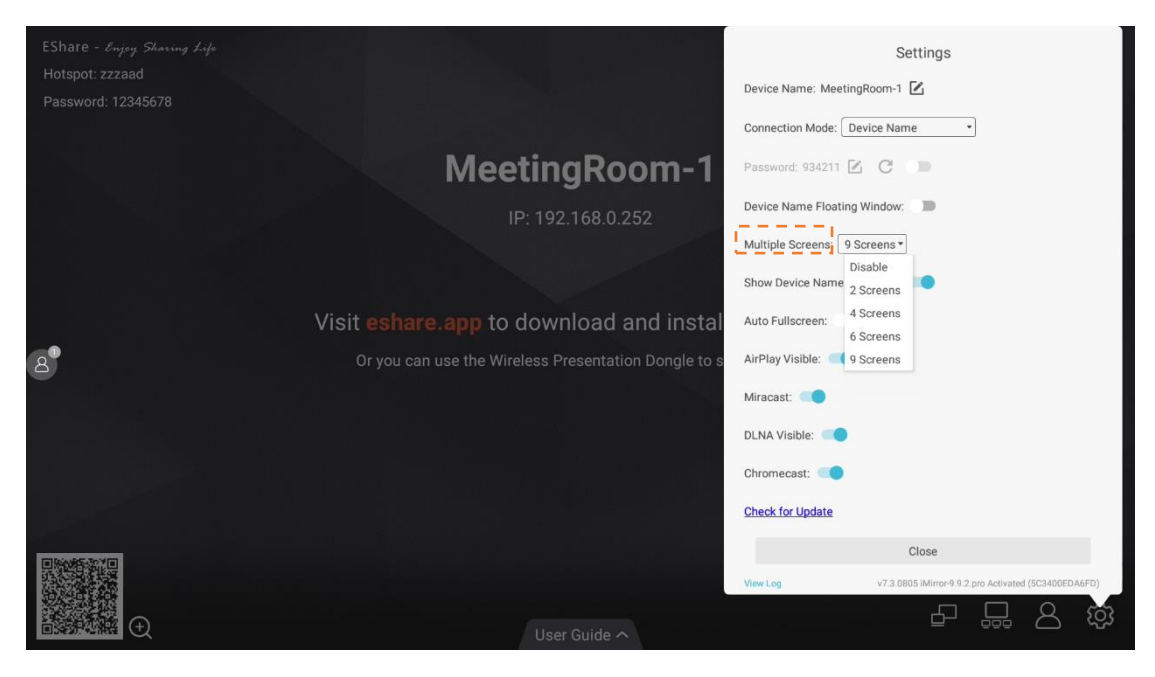

## 3.3.2 Wyświetlanie na wielu ekranach

Wiele ekranów urządzeń klienckich może być udostępnianych odbiornikowi w tym samym czasie, a ekran odbiornika zostanie automatycznie podzielony.

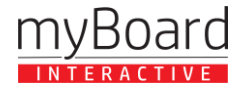

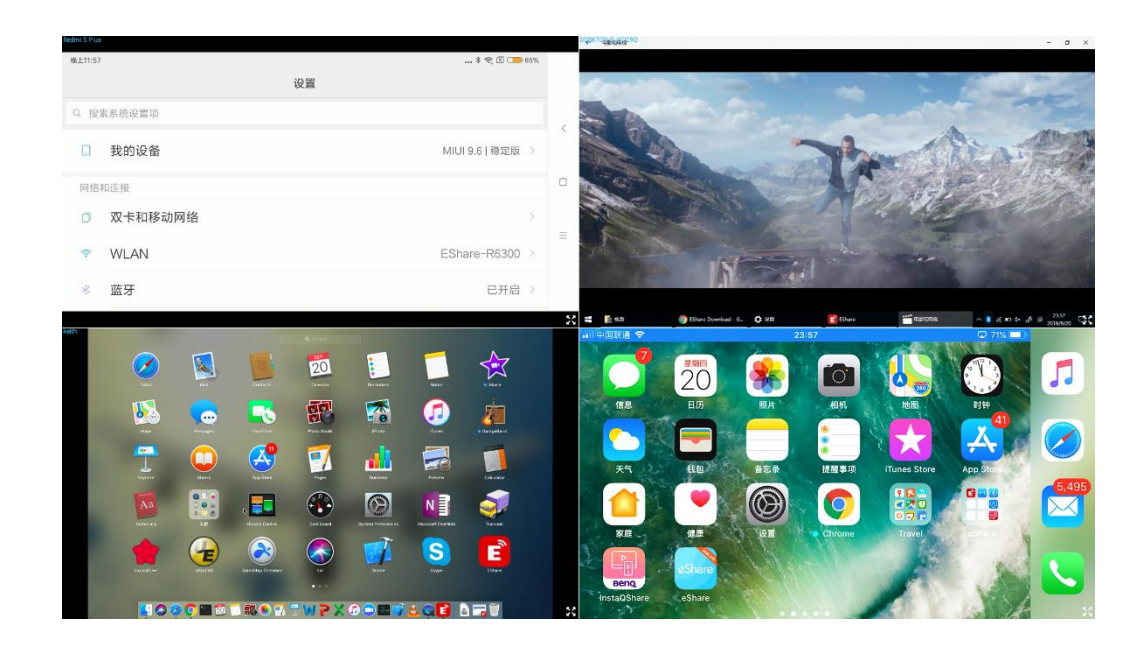

### 3.3.3 Przełącz źródło dźwięku

Dźwięk z ostatniego urządzenia udostępniającego będzie domyślnie odtwarzany z dużego wyświetlacza w trybie wieloekranowym. Możesz dotknąć dowolnego z podzielonych okien na dużym wyświetlaczu, aby wybrać źródło wyjścia audio.

Uwagi: W przypadku telefonów z systemem Android 10.0 lub nowszym dźwięk może być przesyłany na duży wyświetlacz podczas dublowania, a przesyłanie dźwięku działa tylko wtedy, gdy inne aplikacje pozwalają na nagrywanie dźwięku. Należy zauważyć, że w systemie operacyjnym Android 9.0 lub starszym nie można przesyłać dźwięku, ponieważ Google nie udostępnia interfejsu API potrzebnego do przesyłania dźwięku. Dźwięk z tych telefonów z Androidem podczas udostępniania ekranu będzie odtwarzany tylko z telefonów.

#### 3.3.4 Pełny ekran lub wiele ekranów

Stuknij ikonę Pełny ekran w prawym dolnym rogu dużego wyświetlacza w trybie wieloekranowym, aby wyświetlić go na pełnym ekranie. Kliknij ikonę ponownie, aby wyjść z trybu pełnoekranowego i wrócić do wielu ekranów.

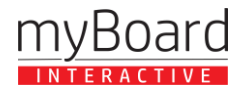

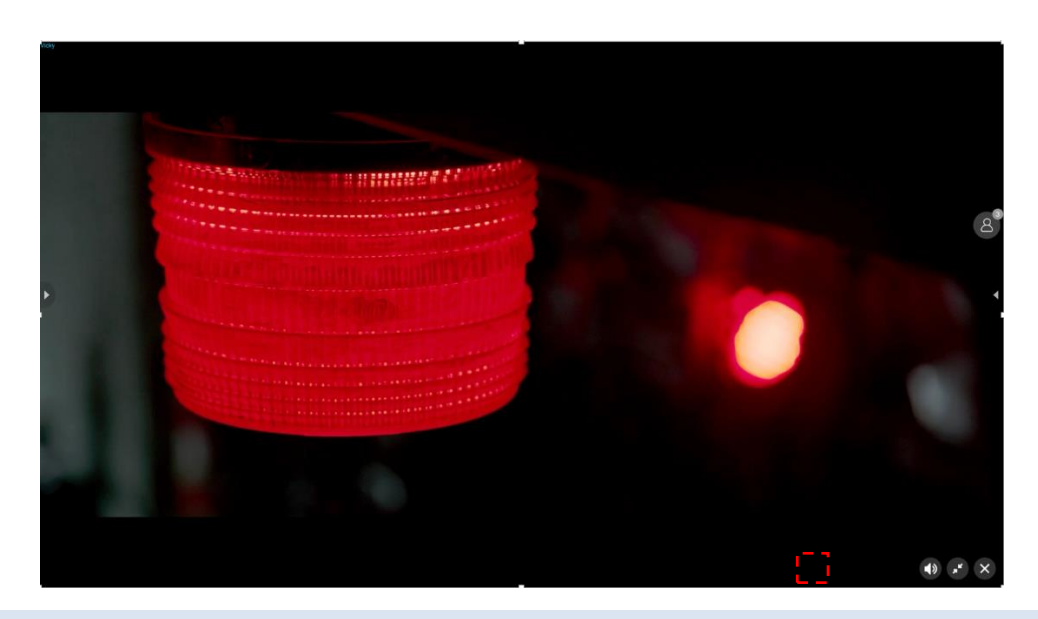

## 3.4 Grupa wyświetlaczy

Warunek wstępny: ESharePro jest zainstalowany i aktywowany, a urządzenia odbiorcze znajdują się w tej samej sieci lokalnej (LAN).

Opis funkcji: ekran główny można zduplikować na wiele dużych wyświetlaczy jednocześnie, a urządzenie klienckie można również dublować na wielu wyświetlaczach odbiornika.

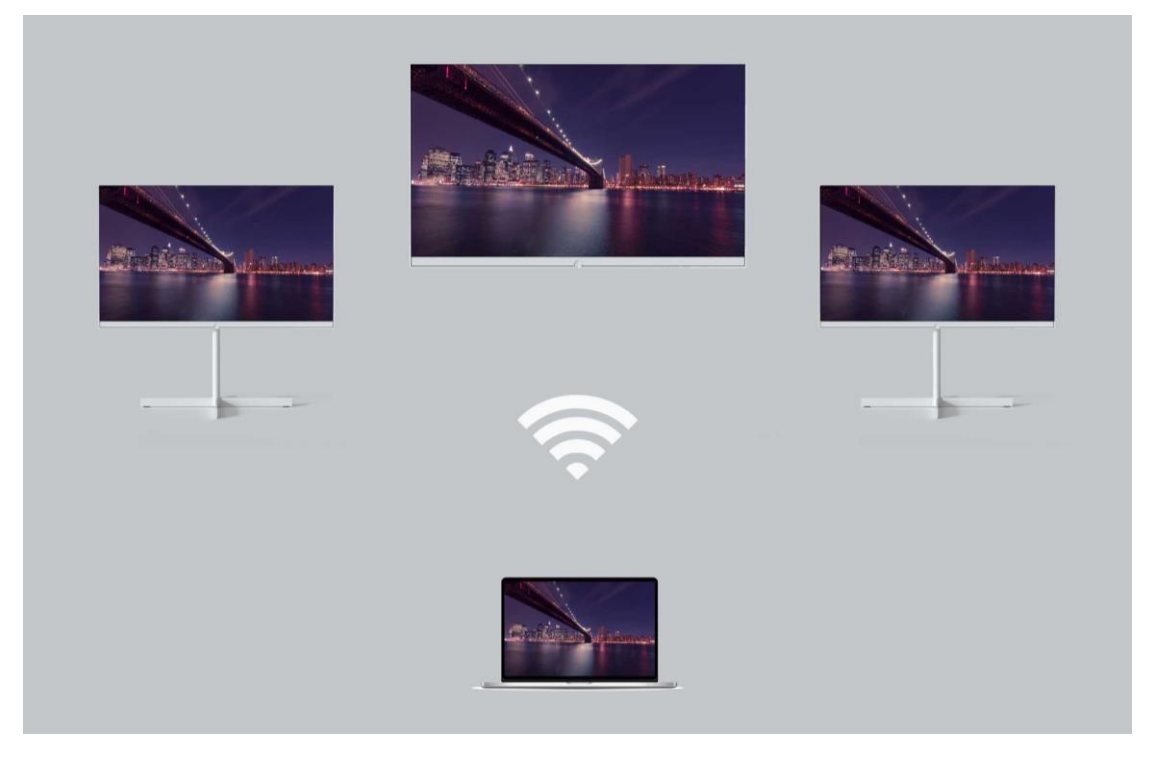

3.4.1 Opcje zduplikowanych ekranów

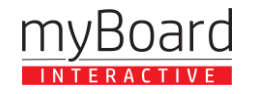

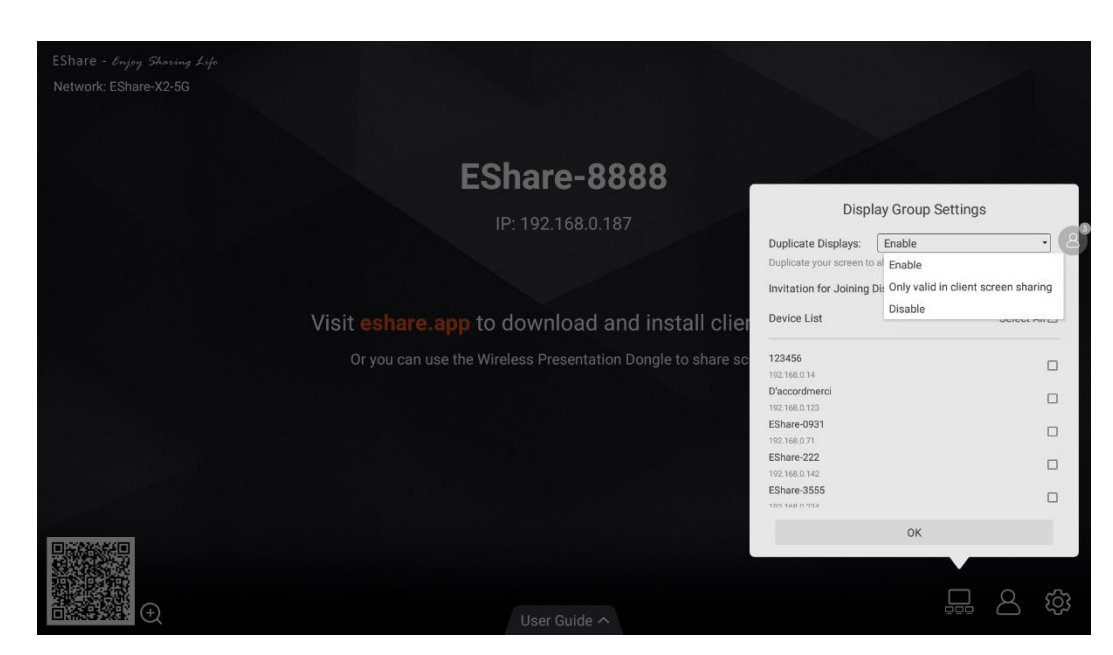

- Włącz: Zobaczysz inne preinstalowane wyświetlacze ESharePro w tej samej sieci (jeśli istnieją).
   Następnie wybierz wyświetlacz, który chcesz dołączyć do grupy wyświetlania, i kliknij "OK", aby zastosować ustawienia.
- **Dotyczy tylko udostępniania ekranu klienta:** Tylko wtedy, gdy nadawca przesyła ekran, urządzenia w grupie wyświetlania zostaną zsynchronizowane z wyświetlaczem
- Wyłącz: Wyłącz funkcję grupy wyświetlania.

3.4.2 Opcje zaproszenia

| Network: EShare-X2-5G |                                                             |                                      |                       |
|-----------------------|-------------------------------------------------------------|--------------------------------------|-----------------------|
|                       |                                                             |                                      |                       |
|                       | Echara 0000                                                 |                                      |                       |
|                       | ESnare-8888                                                 |                                      |                       |
|                       | IP: 192.168.0.187                                           | Display Group S                      | settings              |
|                       |                                                             | Duplicate Displays: Enable           | alaua                 |
|                       |                                                             | Invitation for Joining Dioplay Crown | Motifumo              |
|                       |                                                             | Invitation for Joining Display Group | Auto-accept           |
|                       | Visit eshare.app to download and install clier              | Device List                          | A Notify me           |
|                       | Or you can use the Wireless Presentation Dongle to share sc | 123456                               | Disable               |
|                       |                                                             | 192.168.0.14                         |                       |
|                       |                                                             | D'accordmerci                        |                       |
|                       |                                                             | EShare-0931                          |                       |
|                       |                                                             | 192.168.0.71                         |                       |
|                       |                                                             | EShare-222                           |                       |
|                       |                                                             | 192.168.0.142<br>FShare-3555         |                       |
|                       |                                                             | 102 168 (                            |                       |
|                       |                                                             | EShare-8578 is inviting you<br>group | ı to join the display |
|                       |                                                             |                                      | Denv Allow            |
|                       |                                                             |                                      |                       |

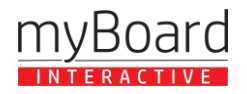

- Automatyczne akceptowanie: inne wyświetlacze mogą udostępniać swój ekran na tym ekranie bez żadnych uprawnień.
- Powiadom mnie: zobaczysz okno dialogowe, gdy Twój ekran zostanie zaproszony do dołączenia do grupy, a inne wyświetlacze mogą udostępniać swój ekran na tym ekranie tylko wtedy, gdy zezwolisz na zaproszenie.
- Wyłącz: Wszystkie zaproszenia grup wyświetlania zostaną automatycznie odrzucone.

### 3.5 Centrum kontroli moderatora

Uruchom "ESharePro" i dotknij przycisku sterowania moderatorem w prawym dolnym rogu, aby przejść do centrum sterowania moderatorem. Możesz także wejść do centrum sterowania moderatorem, dotykając pływającego przycisku moderatora.

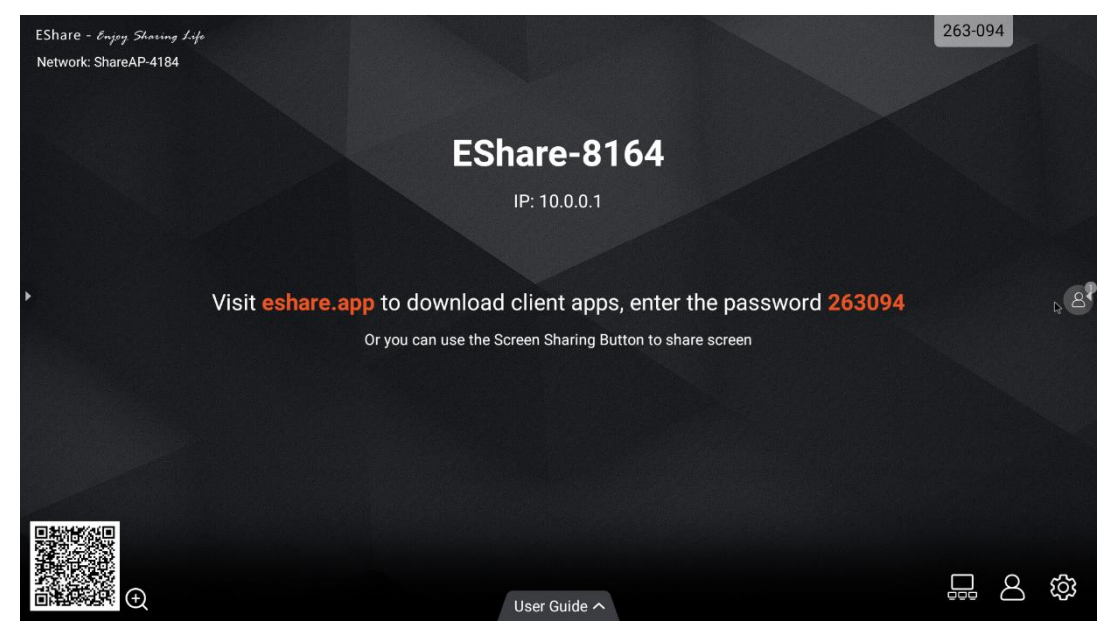

# 3.5.1 Opcje "Udostępnij ekran"

- Dozwolone: urządzenia klienckie mogą udostępniać ekran lub udostępniać obrazy/audio/wideo/pliki na dużym wyświetlaczu. Aplikacja kliencka dla systemu iOS lub Android może również udostępniać kamerę na dużym wyświetlaczu w czasie rzeczywistym.
- Wymagana autoryzacja: urządzenia klienckie mogą udostępniać ekran lub udostępniać obrazy /audio/wideo/pliki/kamerę na dużym wyświetlaczu tylko wtedy, gdy opcja "Zezwól" jest wybrana w oknie dialogowym autoryzacji dla ekranu udostępniania.
- Wyłącz: żadne urządzenia klienckie nie mogą udostępniać obrazów/audio/wideo/plików/ujęć z kamery, jeśli opcja "Udostępnij ekran lub plik" jest ustawiona na "Wyłącz".

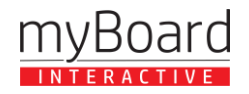

| EShare - Enjoy Sharing Life |                                                     |                                                                | 263-094                      |         |
|-----------------------------|-----------------------------------------------------|----------------------------------------------------------------|------------------------------|---------|
| Network: ShareAP-4184       |                                                     |                                                                |                              |         |
|                             |                                                     | Moderator Contr                                                | ol Center                    | ×       |
|                             | EShare-816                                          | Share Screen or File: Need authoriza                           | tion -                       |         |
|                             | IP: 10.0.0.1                                        | View, Control and Wirele<br>Floating Moderator Butt<br>Disable | ation                        |         |
|                             |                                                     | EShare-K                                                       | <b>II</b> <i>B</i>           |         |
|                             | Visit <b>eshare.app</b> to download client apps, er |                                                                |                              |         |
|                             | Or you can use the Screen Sharing Button            |                                                                |                              |         |
|                             |                                                     |                                                                |                              |         |
|                             |                                                     |                                                                |                              |         |
|                             |                                                     |                                                                |                              |         |
|                             |                                                     | Connected device: 1                                            | EShare :                     | ·       |
|                             |                                                     | Do you agr                                                     | ee EShare-K to share screen? |         |
|                             |                                                     |                                                                | Den                          | y Allow |
|                             | Liser Guide A                                       |                                                                |                              |         |

## 3.5.2 Opcje "Widok, sterowanie i adnotacja bezprzewodowa"

- **Dozwolone:** urządzenia klienckie mogą wyświetlać i sterować dużym wyświetlaczem, mogą robić adnotacje w TV Mirror lub Remote Control.
- Wymagana autoryzacja: urządzenia klienckie mogą wyświetlać i sterować dużym wyświetlaczem oraz mogą robić adnotacje w TV Mirror lub Remote Control tylko wtedy, gdy opcja "Zezwól" jest wybrana w oknie dialogowym autoryzacji.
- **Tylko wyświetlanie:** urządzenia klienckie mogą tylko wyświetlać duży ekran w TV Mirror, ale nie mogą sterować dużym wyświetlaczem ani robić adnotacji.
- Wyłącz: żadne urządzenia klienckie nie mogą wyświetlać, sterować dużym wyświetlaczem w TV Mirror lub Remote Control ani robić adnotacji.

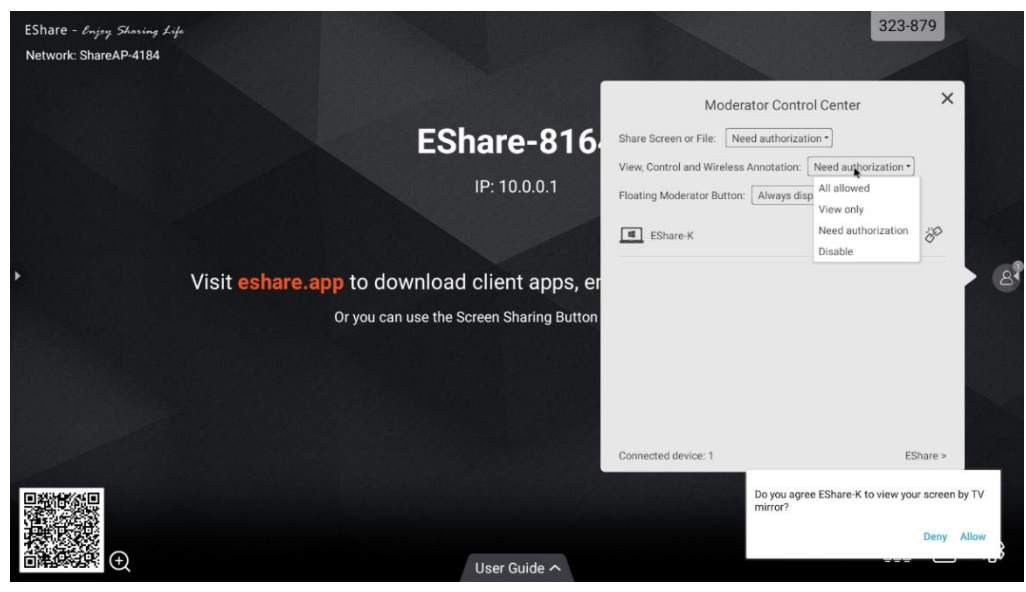

3.5.3 Inne opcje w Centrum kontroli moderatora

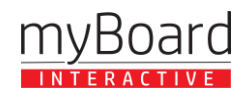

Warunek wstępny: urządzenie klienckie jest podłączone do dużego wyświetlacza.

• Zaproś urządzenie klienckie do udostępnienia ekranu: wybierz dowolne urządzenie klienckie w centrum sterowania moderatorem i kliknij przycisk , aby zaprosić urządzenie klienckie do udostępniania ekranu, a następnie dotknij tego przycisku, aby zatrzymać udostępnianie, gdy urządzenie klienckie udostępnia ekran.

| EShare - Enjoy Sharing Life<br>Network: ShareAP-4184 |                                                                                          |                                                                                                    | 323-879               |
|------------------------------------------------------|------------------------------------------------------------------------------------------|----------------------------------------------------------------------------------------------------|-----------------------|
|                                                      | EShare-816                                                                               | Moderator Control Center Share Screen or File: Need authorization View, Control and Wireless Annotation: Need autho Floating Moderator Button: Always display  EShare K | rization -<br>-       |
|                                                      | Visit eshare.app to download client apps, er<br>Or you can use the Screen Sharing Button |                                                                                                    |                       |
|                                                      | Ilser Guide 🔿                                                                            | Waiting for EShare-K to s                                                                                                    | hare screen<br>Cancel |

 Zezwalanie urządzeniu klienckiemu na sterowanie dużym wyświetlaczem: stuknij w przycisk sterowania ekranem 
 , aby włączyć lub wyłączyć uprawnienie klienta do sterowania dużym ekranem. Jeśli ten przycisk jest oznaczony małym zielonym haczykiem, oznacza to, że klient może sterować dużym wyświetlaczem.

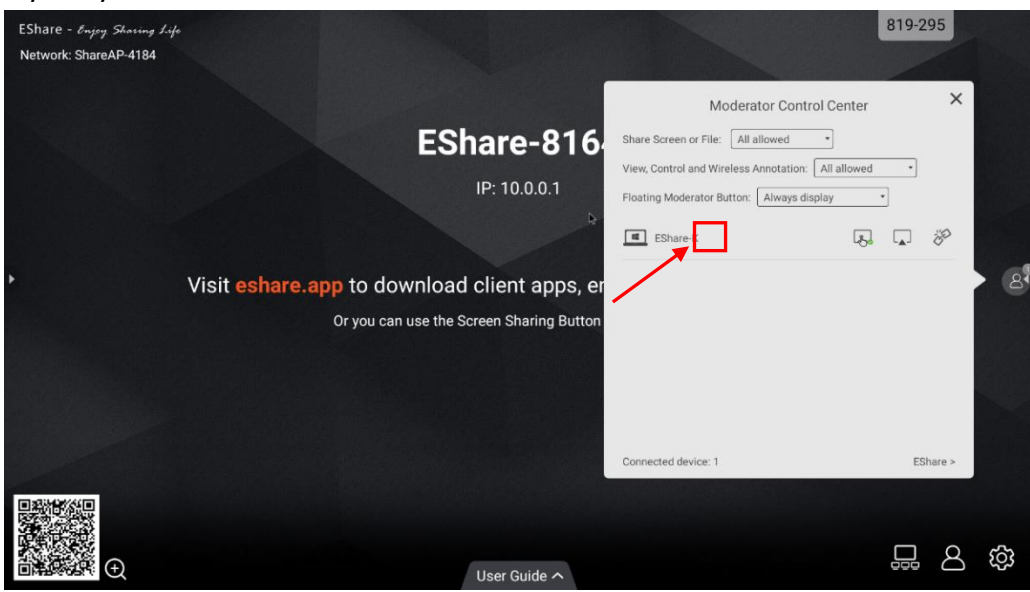

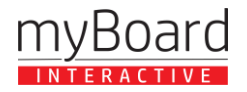

• Odłącz urządzenie klienckie: naciśnij przycisk "rozłącz" <sup>200</sup> i wybierz "OK" w oknie dialogowym, aby odłączyć urządzenie klienckie.

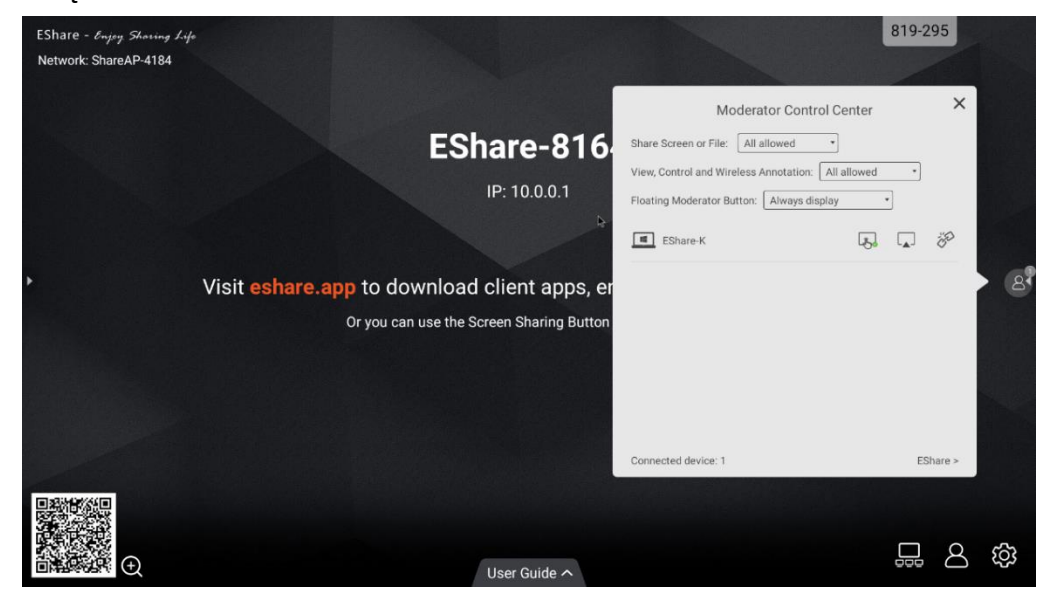

#### 3.6 WebCast

Dzięki najnowszej funkcji WebCast możesz przesyłać ekran, wprowadzając identyfikator w przeglądarce bez pobierania i instalowania aplikacji. Obsługuje również zdalne przesyłanie ekranu przez Internet bez ograniczeń domeny sieciowej.

Jest kompatybilny z systemami Windows, macOS, Ubuntu, Chrome OS i innymi. Zalecane przeglądarki dla różnych systemów operacyjnych są następujące.

- Windows: Google Chrome, Microsoft Edge,
- macOS 10.15 and later: Apple Safari, Google Chrome
- Chrome OS: Google Chrome
- Ubuntu: FireFox, Google Chrome

Uwaga: Webcast nie działa w przeglądarkach w telefonach. Reakcja na dotyk nie działa z WebCast.

#### 3.6.1 Włącz WebCast

Stuknij przycisk "Włącz WebCast", aby uruchomić usługę WebCast.

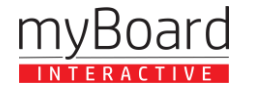

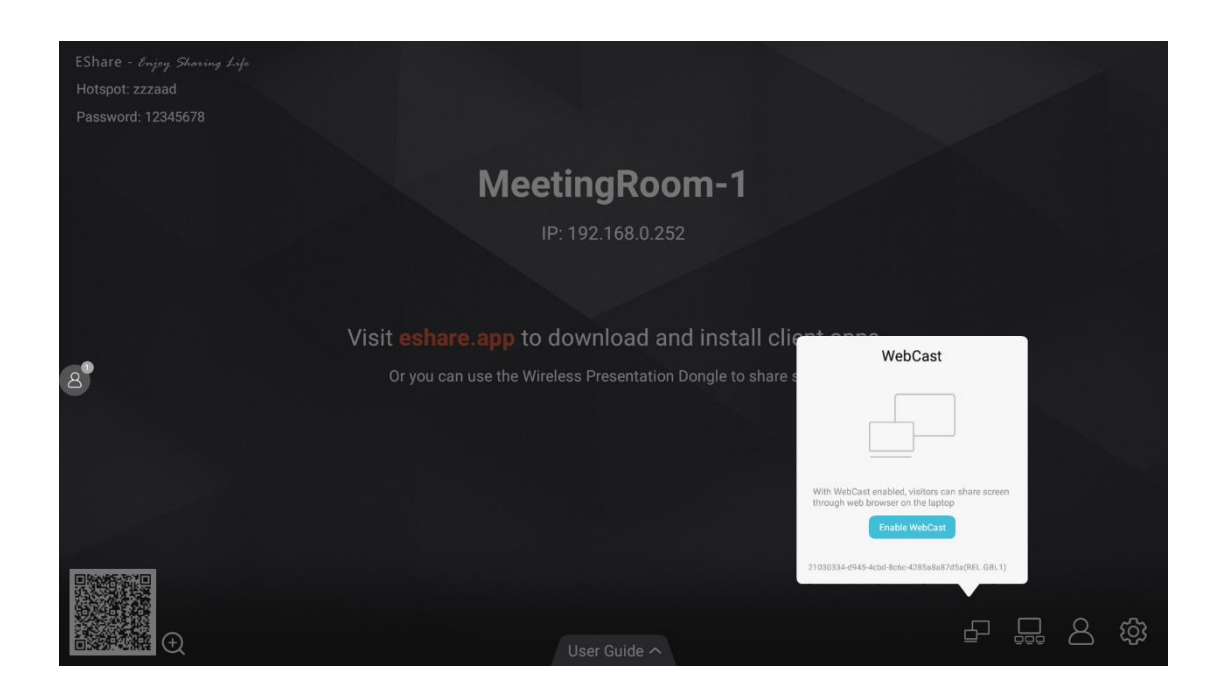

## 3.6.2 Przewodnik po WebCast

WebCast będzie działał w trybie online, jeśli wyświetlacz ma dostęp do Internetu, a Ty możesz przesyłać ekran, postępując zgodnie z instrukcjami.

1) Odwiedź "casts.app" za pomocą przeglądarki internetowej na swoim laptopie i wprowadź identyfikator WebCast.

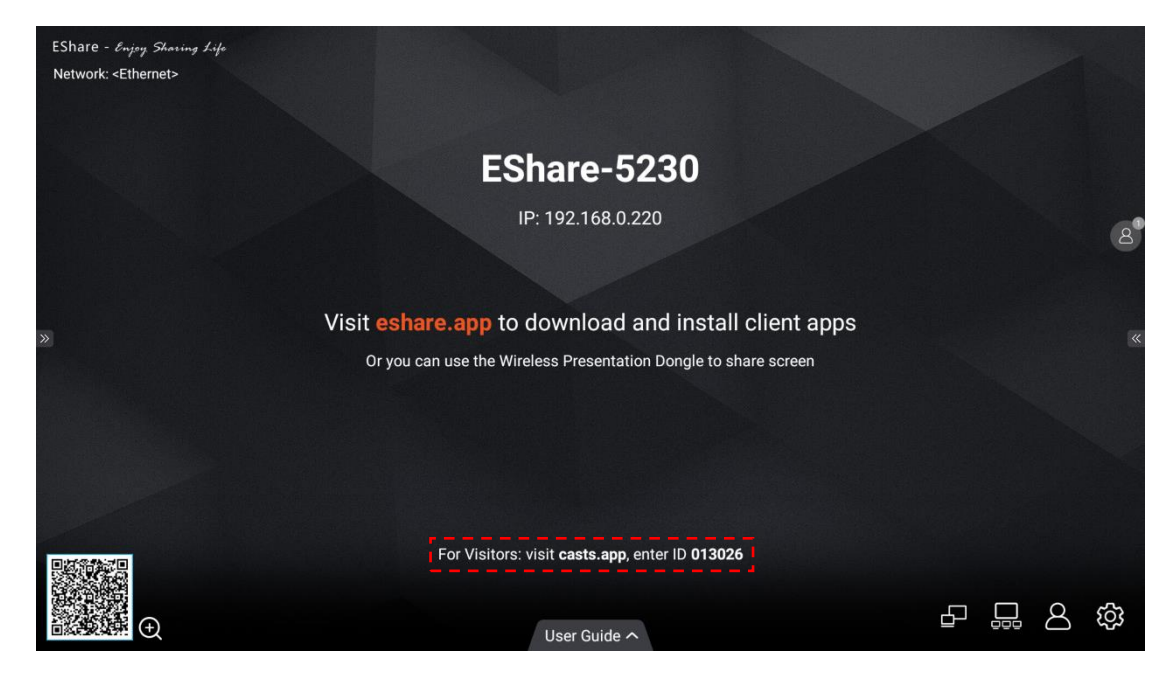

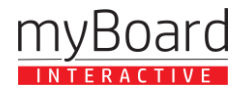

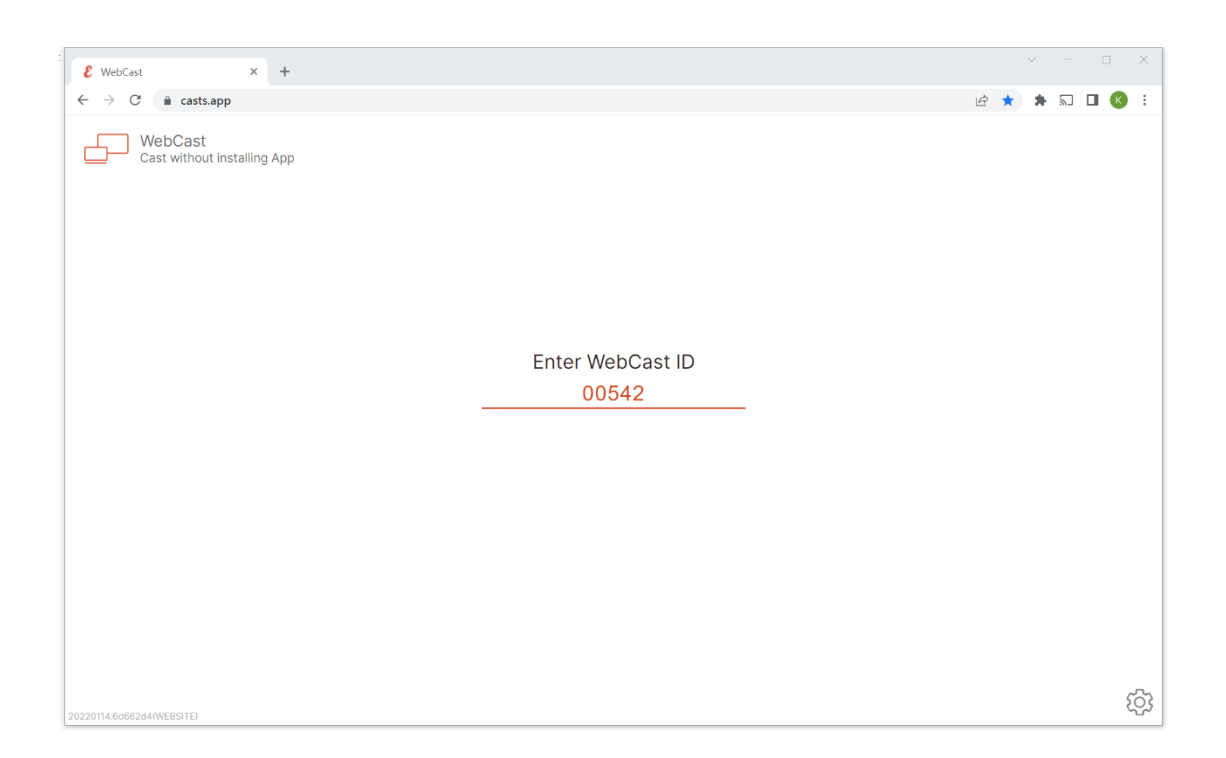

 Wprowadź hasło jednorazowe, które pojawi się na dużym wyświetlaczu (lub dotknij przycisku "Zezwól"), aby nawiązać połączenie WebCast. Moderator może zezwolić lub odrzucić prośbę o transmisję WebCast.

| € WebCast × +                                                   |                         | ✓ - □ ×       |                                          |
|-----------------------------------------------------------------|-------------------------|---------------|------------------------------------------|
| $\leftrightarrow$ $\rightarrow$ C $\triangleq$ casts.app/013445 |                         | 🖻 🖈 🛤 🖬 🖪 🔇 : |                                          |
| WebCast<br>Cast without installing App                          |                         |               |                                          |
|                                                                 | Enter One Time Password |               |                                          |
|                                                                 |                         |               |                                          |
|                                                                 |                         |               | Screen sharing request from webcaster    |
|                                                                 |                         |               |                                          |
|                                                                 |                         |               | 8110                                     |
|                                                                 |                         |               | 8110<br>One Time Paseword                |
|                                                                 |                         |               | 8110<br>One Time Plassored<br>Deny Allow |

 Pojawi się okno dialogowe wyboru zawartości udostępnianego ekranu, możesz wybrać "Cały ekran", "Okno" lub "Karta Chrome" i zaznaczyć opcję "Udostępnij dźwięk systemowy". Następnie kliknij przycisk "Udostępnij", aby rozpocząć przesyłanie.

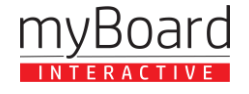

| ſ                                                        | & WebCast X +               |                                        |                 |              |             | ∨ – п   | ×       |
|----------------------------------------------------------|-----------------------------|----------------------------------------|-----------------|--------------|-------------|---------|---------|
|                                                          |                             |                                        |                 |              |             | -       |         |
|                                                          | ← → C                       |                                        |                 |              | le \$       | * 🗊 🖬 🔞 |         |
| -                                                        | WebCast                     | Choose what to share                   |                 |              |             |         |         |
|                                                          | Cast without installing App | casts.app wants to share the contents  | of your screen. |              |             |         |         |
|                                                          |                             | Entire Screen                          | Window          | Chrome Tab   |             |         |         |
|                                                          |                             | <ul> <li>Share system audio</li> </ul> | · · · ·         | Share Cancel |             |         |         |
| 2                                                        | 20220114.84662d4(WEBSITE)   |                                        |                 |              |             |         | <u></u> |
| € WebCast                                                | • × +                       |                                        |                 |              | ✓ - □ ×     |         |         |
| $\leftrightarrow$ $\rightarrow$ $C$ $\triangleq$ casts.a | app/005429                  |                                        |                 |              | 7 🗯 🗊 🖬 🚯 🗄 |         |         |
| WebCast<br>Cast without                                  | : installing App            | Casting to EShare-37                   | 32              |              |             |         |         |

## 4. NON-APP Casting

Jeśli funkcje iMirror, Miracast, Chromecast i DLNA są wstępnie zainstalowane, możesz zarządzać odpowiadającymi im przełącznikami na stronie ustawień ESharePro.

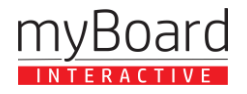

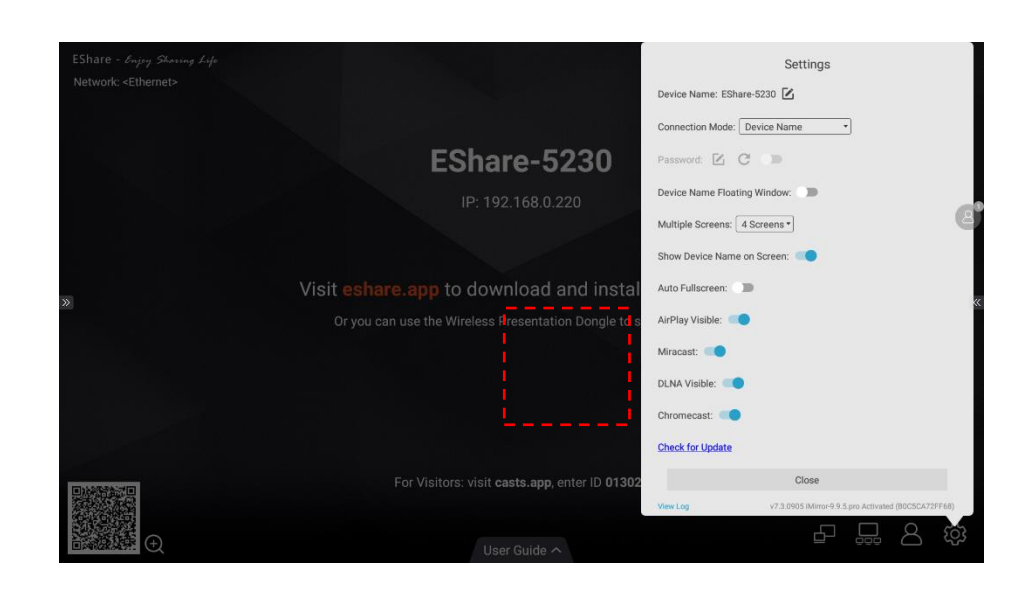

## 4.1 AirPlay

Po włączeniu AirPlay Visible urządzenia Apple (takie jak iPhone / iPad / MacBook / iMac) mogą przesyłać ekran na duży wyświetlacz za pomocą funkcji Screen Mirroring w iOS.

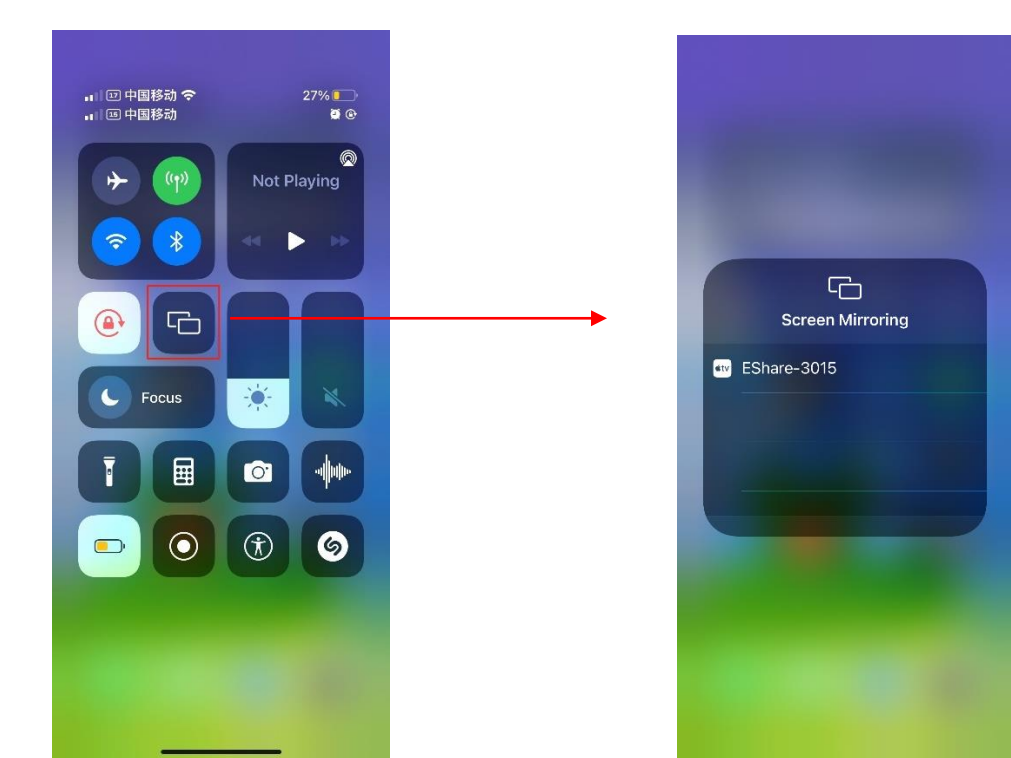

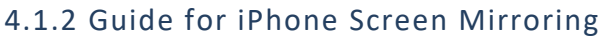

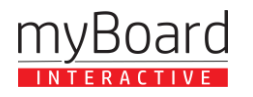

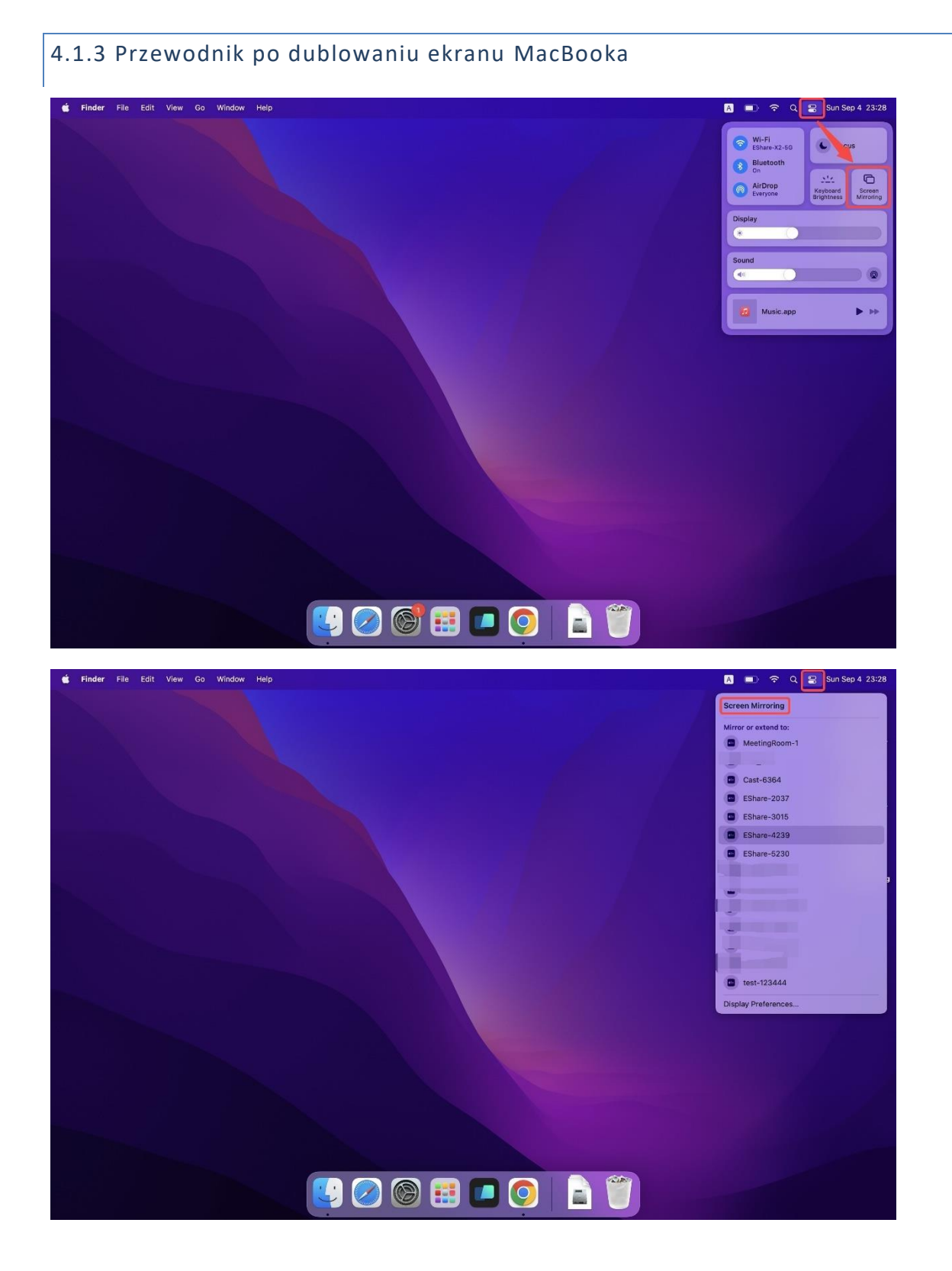

Wskazówki: Jeśli AirPlay Visible jest wyłączony, użytkownicy muszą zainstalować aplikację EShare, aby udostępnić ekran.

4.2 Miracast

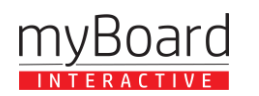

Po włączeniu przełącznika Miracast laptopy z systemem Windows lub telefony z systemem Android, które obsługują Miracast, mogą wykryć duży wyświetlacz i wybrać go, aby przesłać ekran.

#### 4.2.1 Przewodnik po laptopach z systemem Windows

1) Naciśnij Win + K i wybierz urządzenie, na które chcesz przesyłać.

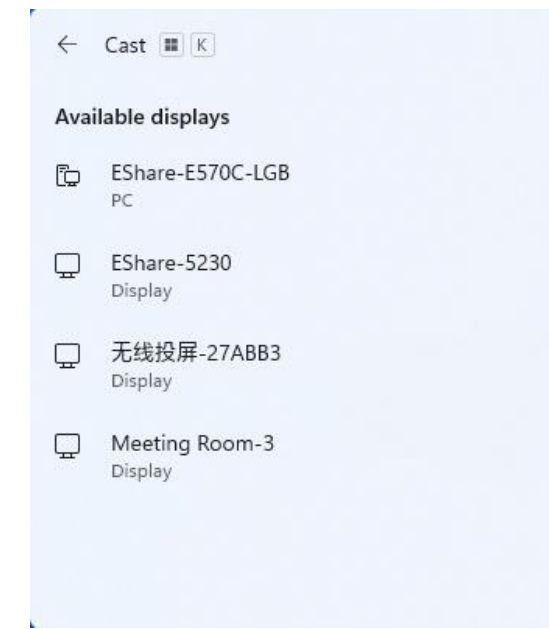

2) Zaznacz opcję "Zezwalaj na wprowadzanie danych myszą, klawiaturą, dotykiem i piórem z urządzenia", aby włączyć funkcję sprzężenia zwrotnego dotyku.

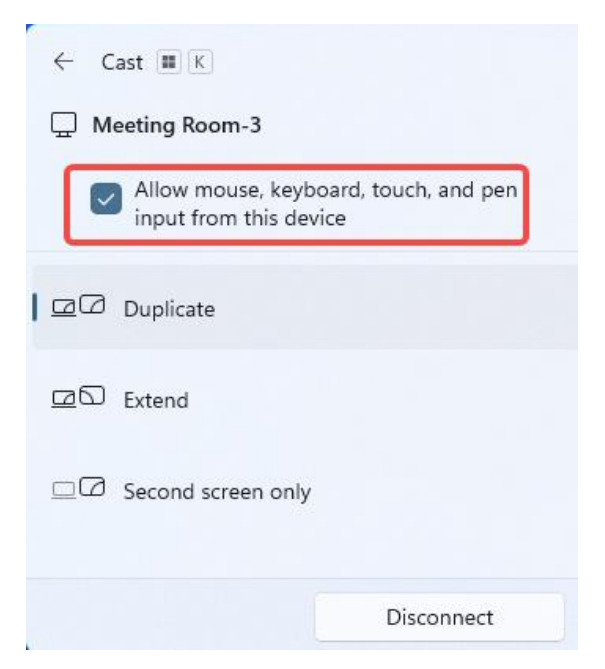

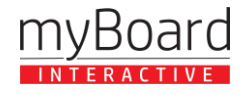

## 4.2.2 Przewodnik dla telefonów z systemem Android

Open Cast/SmartView/Projekcja bezprzewodowa... na telefonach z Androidem (różne marki mogą różnie nazywać tę funkcję), wybierz urządzenie, które chcesz przesłać ekran.

Funkcja Miracast zależy od bezpośredniej transmisji Wi-Fi (P2P) sprzętu, więc wydajność i stabilność mają wiele wspólnego z Wi-Fi dużego wyświetlacza.

### 4.3 Chromecast

#### 4.3.1 Warunki wstępne korzystania z Chromecasta

1) Przełącznik "ChromeCast" w ustawieniach ESharePro jest włączony.

- 2) Urządzenia klienckie i odbiorcze znajdują się w tej samej sieci.
- 3) Data dużego wyświetlacza jest dokładna.

### 4.3.2 Przewodnik po Chromcast

1) Telefony z Androidem

Otwarta obsada/SmartView/projekcja... (różni producenci telefonów mogą różnie nazywać tę funkcję), wybierz duży wyświetlacz do przesyłania ekranu.

2) Przeglądarka Chrome

Kliknij ikonę "Więcej" 🧯 w prawym górnym rogu przeglądarki Chrome, znajdź opcję "przesyłaj", a

następnie wybierz duże urządzenie wyświetlające, aby przesłać ekran.

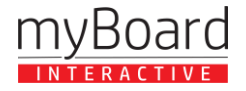

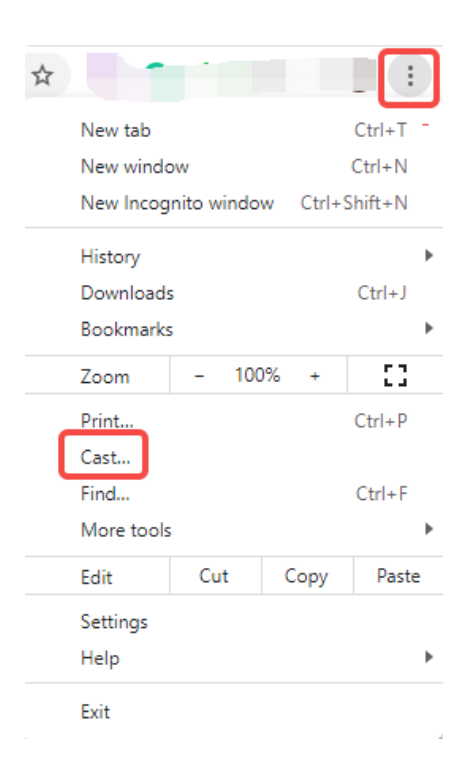

## 3) Komputery Chromebook

Kliknij zegar systemowy w prawym dolnym rogu, otwórz "przesyłaj" i wybierz duży wyświetlacz, aby rozpocząć przesyłanie.

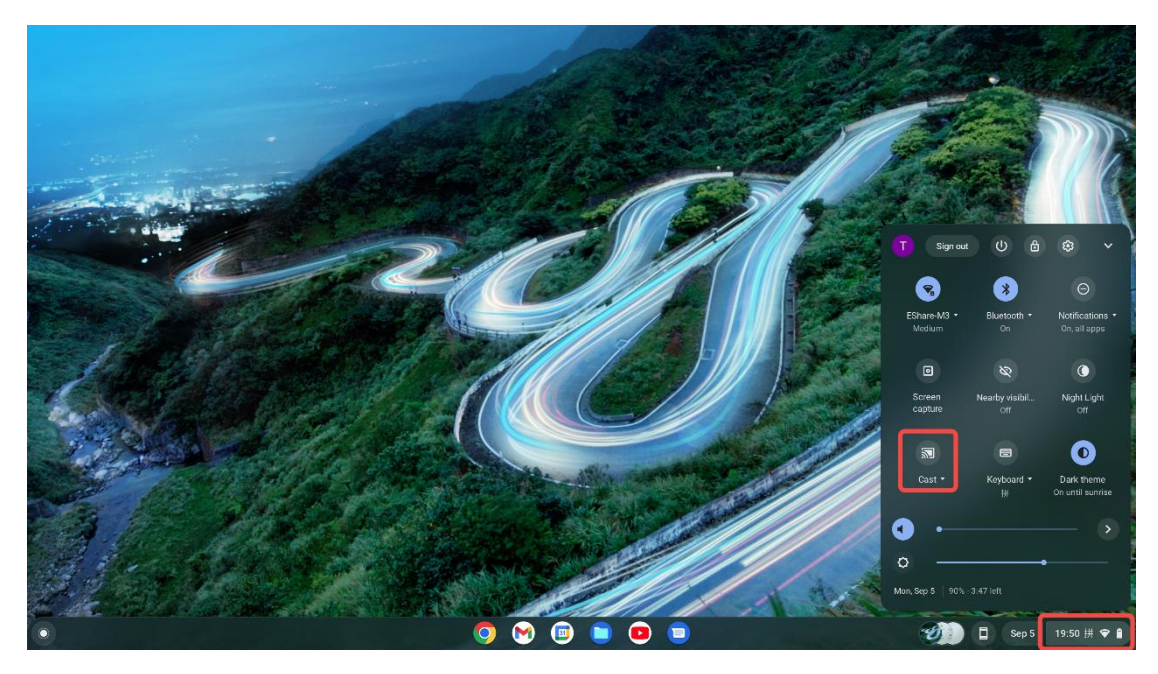

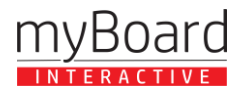

#### 5. Najczęściej zadawane pytania i rozwiązywanie problemów

#### P: Nie mogę podłączyć mojego urządzenia do odbiornika ESharePro. Co mogę zrobić?

O: Upewnij się, że zarówno Twoje urządzenie, jak i odbiornik ESharePro są podłączone do tej samej sieci i spróbuj ponownie połączyć się przy użyciu różnych trybów połączenia (np. nazwa urządzenia, kod PIN, IP). Jeśli nadal masz problemy, sprawdź wymagania sieciowe i upewnij się, że niezbędne porty są otwarte.

#### P: Dublowanie ekranu jest opóźnione lub przerywane. Jak mogę to poprawić?

O: Na wydajność dublowania ekranu może mieć wpływ jakość połączenia sieciowego. Aby zapewnić niezawodne wrażenia użytkownika, zaleca się podłączenie dużego wyświetlacza za pomocą sieci Ethernet i laptopa/telefonu za pomocą pasma Wi-Fi 5 GHz.

#### P: Nie mogę udostępnić ekranu za pomocą WebCast. W czym może być problem?

O: Upewnij się, że Twoje urządzenia mają dostęp do Internetu , a przycisk "Włącz WebCast" jest włączony.

#### P: Dźwięk nie jest przesyłany na duży wyświetlacz podczas dublowania. W czym może być problem?

O: W przypadku telefonów z systemem Android 10.0 lub nowszym dźwięk może być przesyłany na duży wyświetlacz podczas dublowania, a przesyłanie dźwięku działa tylko wtedy, gdy inne aplikacje pozwalają na nagrywanie dźwięku. Należy zauważyć, że w systemie operacyjnym Android 9.0 lub starszym nie można przesyłać dźwięku, ponieważ Google nie udostępnia interfejsu API potrzebnego do przesyłania dźwięku. Dźwięk z tych telefonów z Androidem podczas udostępniania ekranu będzie odtwarzany tylko z telefonów.

#### P: Jak mogę rozwiązać problemy z przesyłaniem za pomocą AirPlay, Miracast lub Chromecast?

O: Upewnij się, że odpowiednia funkcja przesyłania jest włączona w ustawieniach ESharePro. Uruchom ponownie oba urządzenia i spróbuj ponownie rozpocząć proces przesyłania. Jeśli korzystasz z metod przesyłania bezprzewodowego, upewnij się, że sygnały Wi-Fi są mocne i stabilne.

#### P: Czy mogę używać EShare z wieloma urządzeniami w tym samym czasie?

O: Tak, EShare obsługuje interakcję na wielu ekranach, umożliwiając wielu urządzeniom jednoczesne łączenie się i interakcję z wyświetlaczem. Jednak wydajność może się różnić w zależności od warunków sieciowych i liczby podłączonych urządzeń.

#### P: Czy mogę używać ESharePro w sieci z rygorystycznymi zasadami zapory sieciowej?

O: ESharePro wymaga, aby określone porty były otwarte (zgodnie z opisem w instrukcji). Jeśli masz problemy z łącznością, skonsultuj się z administratorem sieci, aby upewnić się, że te porty nie są blokowane przez zaporę.

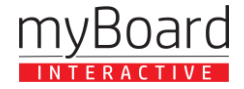